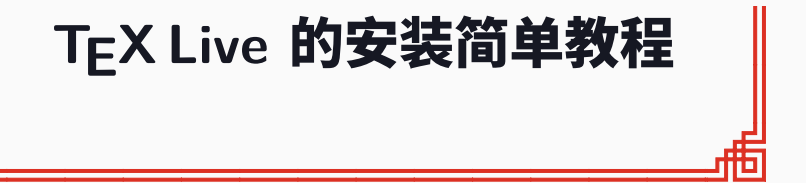

耿楠

2019 年春

西北农林科技大学教学发展中心

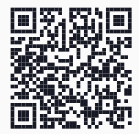

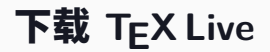

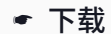

#### http://www.tug.org/texlive/

#### △ 单击TEX Live 2019下载链接

| ⑦ ① 不安全   www.tug.org.textive/                                                                                                    | ଷ ର 🕁 🗎 🛃 🛛                                               |
|----------------------------------------------------------------------------------------------------|-----------------------------------------------------------|
| eX Live                                                                                                    |                                                           |
| X Live is an easy way to get up and running with the TeX document production system. It provides a compr<br>naries for most flavors of Unix, including GNU/Linux, and also Windows. It includes all the major TeX-rela<br>d fonts that are free software, including support for many languages around the world.                                        | ehensive TeX system with<br>ted programs, macro packages, |
| How to acquire TeX Live: download, on DVD, other methods.     Quick install for Unix: installation and release notes for Windows: for MacOSX, see the <u>MacTeX distrib</u> Documentation glists.     Contact and mailing lists.     Known issues and highlights of changes in the current release (details for <u>LuaTeX</u> , <u>pdfTeX</u> , XeTeX). | ution.                                                    |
| Portable (USB and DVD) usage of TeX Live.     Installing/updating packages after installation and full upgrade from previous years.                                                                                                    |                                                           |
| <ul> <li>TeX Live licensing, and integration with operating system distributions.</li> <li>Development source repository, and building the sources.</li> <li>How you can help.</li> </ul>                                                                                                    |                                                           |
| Current release: TeX Live 2019 is available over the Internet and on DVD. It was released on 29 April 20     available.                                                                                                    | 019, and ongoing updates are                              |
| me starting points for actually using TeX are in this introduction to the TeX world.                                                                                                    |                                                           |

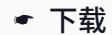

#### http://www.tug.org/texlive/

#### △ 单击ISO 镜像文件下载链接

 % Acquiring TeX Live - TeX U
 +

 ←
 →
 C
 (0) 不受令
 www.tug.org/texlive/acquire.html

#### TeX Live availability

TeX Live 2019 is available for download now. It is also available on DVD from TUG and other user groups.

You can acquire TeX Live in many ways. For typical use, we recommend the first two:

- · Installing TeX Live over the Internet (recommended, for installation over the network).
- · Getting TeX Live on DVD (recommended, for installation from media).
- · Downloading one huge ISO file (typically to burn your own DVD).
- · Downloading several big tarballs (typically to do downstream development work).
- <u>Mirroring/downloading the TeX Live repository</u> (typically because you have problems with network installation, or have several machines to keep updated).

#### Past and future

The last general update of packages and programs for the DVD was made around 10 April 2019. However, we continuously update packages in TL as they are released to CTAN. <u>Post-installation updates</u> are done with the <u>timgr</u> program. timgr also provides many other TeX installation options and features, explained in the <u>timgr documentation</u>.

Although it is *possible* to update continuously, it is not necessary or even recommended. The set of packages and programs that were included in the official release will most likely suffice unless you know that you specifically need updates made since then. That set is also the only one which gets tested as a coherent release.

<u>Older releases of TeX Live</u> are available. You might find one useful if you need a release of particular vintage. There's no problem with having multiple versions of TL installed (in different directories); in fact, the default directory structure is arranged to facilitate this. After installation, tust set your PATH accordinely.

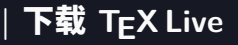

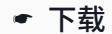

#### http://www.tug.org/texlive/

△ 自动选择镜像网站

後 Acquiring TeX Live as an E × + ← → C = 0 不受争 | www.tug.org/textive/acquire/so.html

a o o 🗎 🛃 \varTheta :

#### Acquiring TeX Live as an ISO image

For normal use we recommend installing TeX Live over the Internet or from DVD, but if you want to burn your own DVD, you can get our huge ISO image. It is over 2GB (md5, sha512 checksums; sha512 signature,). You can:

download from a nearby CTAN mirror; pr

manually choose from the <u>mirror list</u>; or

· retrieve it via the torrent network.

If you want to mount the image to make the contents available for installation or browsing, a typical invocation on Unix is: mount -t = iso6060 - or ro, loog, noauto /your/texlive.iso /mtOn Windows, you'll need third-party tools such as WinCDEmu, daemon-tools, and/or Marie ISO.

After mounting the image, to install TeX Live, follow the installation instructions or read the documentation.

The ISO image is not updated after release, so that it can serve as a stable marker in TeX development and to correspond to the <u>DVD sent to</u> <u>TeX user group members</u>.

Sources: the ISO includes the complete sources in the source/ subdirectory, corresponding to Master/source in the repository.

#### Acquiring the ISO using the torrent network

The ISO image is also available as a torrent.

Please, after downloading the full torrent, keep the torrent client running for some time to seed the files so that the files get better distributed.

mirror.ctan.org/systems/texlive/images/ ilable separately.

Q 🖈 🗋 🛃 😝 🗄

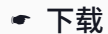

# ☞ http://www.tug.org/texlive/ ▲ 任选1个下载 (3.3GiB)

👲 Index of /mirrors\_toolkit/ × 🛛 +

← → C ① 不安全 | mirrors.huaweicloud.com/repository/toolkit/CTAN/systems/texlive/mages/

| File Name 🗍                         | File Size ↓ | Date ↓            |
|-------------------------------------|-------------|-------------------|
| Parent directory/                   |             |                   |
| README.md                           | 1.1 KIB     | 2019-Apr-30 04:28 |
| texlive2019-20190410.iso            | 3.3 GiB     | 2019-Apr-10 23:59 |
| texlive2019-20190410.iso.md5        | 59 B        | 2019-Apr-10 23:59 |
| texlive2019-20190410.iso.sha512     | 155 B       | 2019-Apr-10 23:59 |
| texlive2019-20190410.iso.sha512.asc | 455 B       | 2019-Apr-10 23:59 |
| texlive2019.iso                     | 3.3 GiB     | 2019-Apr-10 23:59 |
| texlive2019.iso.md5                 | 50 B        | 2019-Apr-10 23:59 |
| texlive2019.iso.sha512              | 146 B       | 2019-Apr-10 23:59 |
| texlive2019.iso.sha512.asc          | 455 B       | 2019-Apr-10 23:59 |

#### Index of /mirrors\_toolkit/CTAN/systems/texlive/Images/

mirrors.huaweicloud.com/repository/toolkit/CTAN/systems/texlive/images/texlive2019.iso

| 下载 T<sub>E</sub>X Live

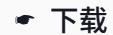

#### ☞ http://www.tug.org/texlive/ ☑ ☞ 开始下载

| ≜ Index of /mirrors_toolkit, × ま下版<br>← → C ● Chromium   chrome;//down    | 5177<br>Loads | x +                                                                                                    |   |  | Q A | Z | 2 | θ | • |
|---------------------------------------------------------------------------|---------------|----------------------------------------------------------------------------------------------------|---|--|-----|---|---|---|---|
| 下载内容                                                                      | Q、 搜索1        | - 载内容                                                                                                    |   |  |     |   |   | : |   |
|                                                                           | 今天            |                                                                                                    |   |  |     |   |   |   |   |
| ■ non or privace, jakob (x)   上 平 (x) (x) (x) (x) (x) (x) (x) (x) (x) (x) |               | text/we319.iso           http://mirrors.huaweicloud.com/repository/hookk/CTAN/systems/textive/images/testiv_           3.0 MB/s - 48.3 MB, # 3.3 GB, IEØI 19 599           Image: test in the system of test in the system of test in |   |  |     |   |   |   |   |
|                                                                           |               | terilve_logo.zip<br>http://static.latesstudio.net/wp-content/uploads/2015/10/terilve_logo.zip<br>在文件実件意示                                                                                                    | × |  |     |   |   |   |   |

Downloading...

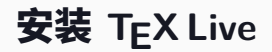

وووا

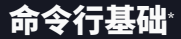

- 打开终端
  - ☞ **毗:**右键开始菜单、空白处① + 右键、 圖 + R & cmd ☞ <u>&</u>: [Ctrl] + [Alt] + [T]
  - ☞ : ff+ 搜索 Terminal、可在 Finder 中添加服务
- 基本命令:
  - 🖙 cd、ls/dir、rm/del、clear/cls
  - ☞ 选项: -h、--help、/?
- 其他:
  - ☞ 复制粘贴: Ctrl/①+Ins、Ctrl+C/v、 第+C/v
  - ☞ 路径连接符:斜线 (/)或反斜线 (\)
  - ☞ 换行符: LF (\n) 或 CRLF (\r\n)
  - ☞ 结束进程: Ctrl+C
- 文件路径及命名中不要使用中文、空格以及特殊符号

<sup>\*</sup>本页面摘自曾祥东的"现代 LATEX 入门讲座"讲义 Z。

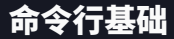

Windows 命令行窗口: □+R/小娜/开始 & cmd
 Cmd
 Cmd
 Cmd
 Cmd
 Cmd
 Cmd
 Cmd
 Cmd
 Cmd
 Cmd
 Cmd
 Cmd
 Cmd
 Cmd
 Cmd
 Cmd
 Cmd
 Cmd
 Cmd
 Cmd
 Cmd
 Cmd
 Cmd
 Cmd
 Cmd
 Cmd
 Cmd
 Cmd
 Cmd
 Cmd
 Cmd
 Cmd
 Cmd
 Cmd
 Cmd
 Cmd
 Cmd
 Cmd
 Cmd
 Cmd
 Cmd
 Cmd
 Cmd
 Cmd
 Cmd
 Cmd
 Cmd
 Cmd
 Cmd
 Cmd
 Cmd
 Cmd
 Cmd
 Cmd
 Cmd
 Cmd
 Cmd
 Cmd
 Cmd
 Cmd
 Cmd
 Cmd
 Cmd
 Cmd
 Cmd
 Cmd
 Cmd
 Cmd
 Cmd
 Cmd
 Cmd
 Cmd
 Cmd
 Cmd
 Cmd
 Cmd
 Cmd
 Cmd
 Cmd
 Cmd
 Cmd
 Cmd
 Cmd
 Cmd
 Cmd
 Cmd
 Cmd
 Cmd
 Cmd
 Cmd
 Cmd
 Cmd
 Cmd
 Cmd
 Cmd
 Cmd
 Cmd
 Cmd
 Cmd
 Cmd
 Cmd
 Cmd
 Cmd
 Cmd
 Cmd
 Cmd
 Cmd
 Cmd
 Cmd
 Cmd
 Cmd
 Cmd
 Cmd
 Cmd
 Cmd
 Cmd
 Cmd
 Cmd
 Cmd
 Cmd
 Cmd
 Cmd
 Cmd
 Cmd
 Cmd
 Cmd
 Cmd
 Cmd
 Cmd
 Cmd
 Cmd
 Cmd
 Cmd
 Cmd
 Cmd
 Cmd
 Cmd
 Cmd
 Cmd
 Cmd
 Cmd
 Cmd
 Cmd
 Cmd
 Cmd
 Cmd
 Cmd
 Cmd
 Cmd
 Cmd
 Cmd
 Cmd
 Cmd
 Cmd
 Cmd
 Cmd
 Cmd
 Cmd
 Cmd
 Cmd
 Cmd
 Cmd
 Cmd
 Cmd
 Cmd
 Cmd
 Cmd
 Cmd
 Cmd
 Cmd
 Cmd
 Cmd
 Cmd
 Cmd
 Cmd
 Cmd
 Cmd
 Cmd
 Cmd
 Cmd
 Cmd
 Cmd
 Cmd
 Cmd
 Cmd
 Cmd
 Cmd
 Cmd
 Cmd
 Cmd
 Cmd
 Cmd
 Cmd
 Cmd
 Cmd
 Cmd
 Cmd
 Cmd
 Cmd
 Cmd
 Cmd
 Cmd
 Cmd
 Cmd
 Cmd
 Cmd
 Cmd
 Cmd
 Cmd
 Cmd
 Cmd
 Cmd
 Cmd
 Cmd
 Cmd
 Cmd
 Cmd
 Cmd
 Cmd
 Cmd
 Cmd
 Cmd
 Cmd
 Cmd
 Cmd
 Cmd
 Cmd
 Cmd
 Cmd
 Cmd
 Cmd
 Cmd
 Cmd
 Cmd
 Cmd
 Cmd
 Cmd
 Cmd
 Cmd
 Cmd
 Cmd
 Cmd
 Cmd
 Cmd
 Cmd
 Cmd
 Cmd
 Cmd
 Cmd
 Cmd
 C

| 27 运行                                                                                                    | X = E D + REE<br>estate                                                                                                    |
|----------------------------------------------------------------------------------------------------|----------------------------------------------------------------------------------------------------|
| <ul> <li>Windows 将根据你所输入的名称,为你打开相应的程序、<br/>文件夹、文档或 Internet 资源。</li> <li>打开(Q): cmd</li> </ul>                                                                                                    | Image: Constraint of the second second sec |
| 确定 取消 浏览(B)                                                                                                    | β         add to polyter           β         add to polyter           β         add to polyter           β         b           β         b                                                                                                    |
| ▶ 显示当前目录中的文件                                                                                                    | _ 🗆 ×                                                                                                    |
| C:\Users\Administrator\dir<br>2018/07/21 15:39 <dir><br/>2018/07/21 15:39 <dir><br/>2018/07/13 08:35 <dir><br/>2018/07/13 08:35 <dir><br/>2018/07/13 08:35 <dir><br/>2018/08/06 07:46 <dir><br/>2 个文件 6,02<br/>18 个目录 14,035,10</dir></dir></dir></dir></dir></dir> | ·<br>3D Objects<br>Contacts<br>Desktop<br>9,312 字节<br>7,840 可用字节                                                                                                    |

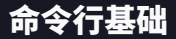

● Ubuntu 终端窗口: Ctrl+Alt+T

|   |    |                                                                 | ×                                                 | xxxxx@xxxx     | x-lap:         | e                     |        |
|---|----|-----------------------------------------------------------------|---------------------------------------------------|----------------|----------------|-----------------------|--------|
|   |    | xxxxxx@xxxx<br>Desktop<br>Documents<br>workspace<br>xxxxxx@xxxx | xx-lap:~\$ ls<br>Downloads<br>Music<br>xx-lap:~\$ | p2<br>Pictures | Public<br>snap | Templates<br>'#test#' | Videos |
| F | Ma | cOS 终端                                                          |                                                   | + 3            | 搜索 Te          | erminal               |        |
|   |    |                                                                 |                                                   | xxxxxx@la      | ap:            |                       |        |
|   |    | xxxxxxâxxxx<br>Desktop<br>Documents<br>workspace<br>xxxxxxâxxxx | xx-lap:~\$ ls<br>Downloads<br>Music<br>xx-lap:~\$ | p2<br>Pictures | Public<br>snap | Templates<br>'#test#' | Videos |

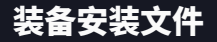

- 加载"texlive2019.iso"文件
  - ☞ Win10 直接装载或用虚拟光驱加载
  - ☞ Win7 及其它用虚拟光驱加载
- 解压"texlive2019.iso"文件

|   | 🛳 OneDrive          | texlive2019.iso | 名称          |   | ^                   | 修改日期            | 御田          | 大小     |
|---|---------------------|-----------------|-------------|---|---------------------|-----------------|-------------|--------|
| 0 | 装载                  |                 |             |   |                     |                 |             |        |
|   | 刻录光盘映像              |                 | textive2010 |   | 打开(0)               | 3010/6736 16:20 | WinRAR 法殖文件 | 2,955, |
|   | 7-Zip               | >               | Texstudio-  | 2 | 添加到压缩文件(A)          |                 | 12271513239 | 87,3   |
|   | CRC SHA             | >               |             | Ē | 添加到 "texlive2019.ra | r*(T)           |             |        |
|   | Edit with Notepad++ |                 |             | 3 | 压缩并 E-mail          |                 |             |        |
| Œ | 使用 Windows Defender | 3描              |             |   | 压缩到 "texlive2019.ra | r*井 E-mail      |             |        |
| Ē | 共享                  |                 |             |   | 解压文件(A)             |                 |             |        |
|   | 打开方式(日)             |                 |             |   | 解压到当前文件夹(X)         |                 |             |        |
|   | 上传到百度回盘             |                 |             |   | 解压到 texlive2019\(E) |                 |             |        |
|   |                     |                 |             |   | 打开方式(H)             | •               |             |        |
|   | 通过QQ/TIM发送到         |                 |             | 8 | 通过QQ发送到             | +               |             |        |
|   | 还原以前的版本(Y)          |                 |             |   | 还原以前的版本(V)          |                 |             |        |
|   | 发送到(N)              | >               |             |   | 发送到(N)              | •               |             |        |
|   | 剪切(I)               |                 |             |   | 酸切(石)               |                 |             |        |
|   | 复制(C)               |                 |             |   | 复制(C)               |                 |             |        |
|   | 创建快捷方式(S)           |                 |             |   | 创建快捷方式(S)           |                 |             |        |
|   | 删除(D)               |                 |             |   | 删除(D)               |                 |             |        |
|   | 重命名(M)              |                 |             |   | 重命名(M)              |                 |             |        |
|   | 属性(B)               |                 | 修改日期: 201   |   | 屬性(R)               |                 |             |        |

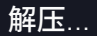

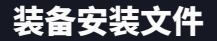

#### ● 得到安装文件

| (○) ▼ ↓ 计算机 →                  | ・工具 (E:) ト software ト texlive2019 ト             | <b>▼ <sup>4</sup>7</b> ∄ | 霙 texlive2019  | Q      |  |  |  |  |  |  |  |
|--------------------------------|-------------------------------------------------|--------------------------|----------------|--------|--|--|--|--|--|--|--|
| 文件(E) 编辑(E) 音看(V)              | 丁具(丁) 表助(円)                                     |                          |                |        |  |  |  |  |  |  |  |
|                                |                                                 |                          |                |        |  |  |  |  |  |  |  |
| 888年* 回 1177 1                 | 1日 新建文件类                                        |                          | 522            | • 🖬 🔮  |  |  |  |  |  |  |  |
| 🗼 下载 🔹 🔺                       | 名称                                              | 修改日期                     | 类型             | 大小     |  |  |  |  |  |  |  |
| 三 桌面                           | archive                                         | 2019/4/10 15:58          | 文件夹            |        |  |  |  |  |  |  |  |
| 📃 最近访问的位置                      | readme-html.dir                                 | 2019/4/4 22:16           | 文件夹            |        |  |  |  |  |  |  |  |
| E                              | readme-txt.dir                                  | 2019/4/8 15:30           | 文件夹            |        |  |  |  |  |  |  |  |
| 🛱 库                            | source                                          | 2019/4/10 15:15          | 文件夹            |        |  |  |  |  |  |  |  |
|                                | 🕌 texlive-doc                                   | 2019/4/10 15:57          | 文件夹            |        |  |  |  |  |  |  |  |
| ■ 圏片                           | 퉬 tipkg                                         | 2019/4/10 15:58          | 文件夹            |        |  |  |  |  |  |  |  |
| 文档                             | .mkisofsrc                                      | 2019/2/27 23:33          | MKISOFSRC 文件   | 1 KB   |  |  |  |  |  |  |  |
| 📄 迅雷下载                         | 🗿 autorun                                       | 2014/5/29 8:22           | 安装信息           | 1 KB   |  |  |  |  |  |  |  |
| → 音乐                           | <ul> <li>index</li> </ul>                       | 2019/3/28 21:29          | BaiduBrowser H | 2 KB   |  |  |  |  |  |  |  |
|                                | 📄 install-tl                                    | 2019/4/5 22:43           | 文件             | 104 KB |  |  |  |  |  |  |  |
| ▲ 计管机                          | 📄 install-tl                                    | 2019/5/23 10:48          | 文本文档           | 1 KB   |  |  |  |  |  |  |  |
|                                | 🚳 install-tl-advanced                           | 2014/4/19 9:41           | Windows 批处理    | 1 KB   |  |  |  |  |  |  |  |
|                                | install-tl-windows                              | 2019/3/6 11:15           | Windows 批处理    | 4 KB   |  |  |  |  |  |  |  |
|                                | LICENSE.CTAN                                    | 2006/9/28 16:31          | CTAN 文件        | 3 KB   |  |  |  |  |  |  |  |
| 🕞 土具 (E:)                      | LICENSE.TL                                      | 2011/6/5 15:38           | TL 文件          | 5 KB   |  |  |  |  |  |  |  |
| 💼 学习 (F:)                      | README                                          | 2016/5/8 14:35           | 文件             | 1 KB   |  |  |  |  |  |  |  |
| 🕞 本地磁盘 (G:)                    | README.usergroups                               | 2008/8/9 13:39           | USERGROUPS 文   | 1 KB   |  |  |  |  |  |  |  |
|                                | 📄 release-texlive                               | 2019/4/10 15:57          | 文本文档           | 1 KB   |  |  |  |  |  |  |  |
| 👊 网络                           | 🍓 tl-tray-menu                                  | 2019/3/17 11:52          | 应用程序           | 22 KB  |  |  |  |  |  |  |  |
| 📜 2WKYO9U1865 🔻                |                                                 |                          |                |        |  |  |  |  |  |  |  |
| install-tl-advar<br>Windows 批处 | nced 修改日期: 2014/4/19 9:41 创建日<br>重文件 大小: 369 字节 | 期: 2019/5/23 10:38       |                |        |  |  |  |  |  |  |  |

■ 双击"install-tl-advanced"文件启动 T<sub>E</sub>X Live 安装
 ■

| 🝓 TeX Live Installer 🛛 🔲 🖾    | 🧿 TeX Live Installer         |                                       | - • • |
|-------------------------------|------------------------------|---------------------------------------|-------|
|                               | TeX Live 20                  | <b>019 Install</b><br><sup>0796</sup> | er    |
| E AND                         | Installation root            | C:/texlive/2019                       | 修改    |
|                               | Disk space required (in MB): | 6021                                  |       |
| AN Y                          | 缺省的纸张给                       |                                       | A4 🔻  |
|                               | 给所有用户安装                      |                                       |       |
| NO DE                         | 安装 TeXworks 前端               |                                       |       |
| TeX Live Installer<br>Loading | Advanced                     | 退出                                    | 安装    |

# ● 单击"Installation root"后的修改按钮可更改安装根目录

| TeX Live Installer         |                          | - • <b>×</b> | Installation root                                              |
|----------------------------|--------------------------|--------------|----------------------------------------------------------------|
| TeX Live                   | 2019 Install<br>r. 50796 | er           | C:\texlive\2019                                                |
| Installation root          | C:/texlive/2019          | 修改           | C:/ / texlive / 2019                                           |
| Disk space required (in MI | B): 6021                 |              |                                                                |
| 缺省的纸张给                     |                          | A4 👻         | Browse 修改 Remove year                                          |
| 给所有用户安装                    |                          | $\checkmark$ | Localized directory names will be replaced by their real names |
| 安装 TeXworks 前端             |                          | $\checkmark$ |                                                                |
| Advanced                   | 退出                       | 安装           | 取消 确定                                                          |

# ● 单击 Advanced 按钮可定制安装选项

| 4 TeX Live Installer         | -               | - 0 -           | TeX Live Installer        |                          |                       |                                 | -                |         |    |
|------------------------------|-----------------|-----------------|---------------------------|--------------------------|-----------------------|---------------------------------|------------------|---------|----|
| ToX Live 2                   | 010 Installs    |                 |                           | TeX                      | Live 2019<br>r. 50796 | Installer                       |                  |         |    |
| Tex Live 2                   | ora installe    | er              | Directories               |                          |                       | 选项                              |                  |         |    |
| r. 5                         | TEXDIR:         | C:/texlive/2019 | 律改                        | <b>缺度的)运动</b> 的          |                       | A4                              |                  |         |    |
|                              |                 |                 | TEXMELOCAL:               | Criterius termilocal     | inste                 | 允许用 \write18 执行一部分在限            | 制列表内的程序          |         | 1  |
| Installation root            | C:/texlive/2019 | 修改              | Local additions           |                          | 79104                 | 创建所有相式文件                        |                  |         | 1  |
|                              |                 |                 | TEXMFHOME:                | ~/texmf                  | 標改                    | 安装字体/宏包文档目录树                    |                  |         |    |
| Disk space required (in MB): | 6021            |                 | Perfuser automotis        |                          | Marr                  | 安装字体/宏包源码目录时                    |                  |         | 2  |
| ansienhim?k/A                |                 | A4              | Particular states         | ×                        |                       | Adjust searchpath               |                  |         | ×. |
|                              |                 | A4 •            | May reset TEXMFLOCAL      |                          | 12BM                  | Desktop integration             | TeX Live menu    |         | -  |
| 给所有用户安装                      |                 |                 | and TEXMFHOME             |                          |                       | File associations               | 只有新              | 1680    |    |
|                              |                 |                 | Selections                |                          |                       | 给所有用户安装                         |                  |         |    |
| 安装 TeXworks 前端               |                 | <b>V</b>        | Scheme:                   | full scheme (everything) | 停改                    | 安装 TeXworks 前跳                  |                  |         | 1  |
|                              |                 |                 | N. of collections:        | 41 / 41                  | Customize             |                                 |                  |         |    |
|                              |                 |                 | Disk space required (in f | MB): 6021                |                       | After install, set CTAN as sour | ce for package i | updates |    |
| Advanced                     | 透出              | 安装              |                           |                          |                       |                                 | 38#              | 史後      |    |

# ● 单击"Scheme"后的修改按钮可选择安装方案

| 🍓 TeX Live Installer                    |                          |           |                                 |                      | •        |   | Colores                       |       |
|-----------------------------------------|--------------------------|-----------|---------------------------------|----------------------|----------|---|-------------------------------|-------|
|                                         | TeX                      |           | 1                               | Schemes              | <u> </u> |   |                               |       |
|                                         |                          |           | full scheme (everything)        |                      |          |   |                               |       |
| Directories                             |                          |           | 选项                              |                      |          |   | medium scheme (small + mo     | re p  |
| TEXDIR:<br>Installation root            | C:/texlive/2019          | 修改        | 缺省的纸张给<br>会许用 \write18 执行一部分在限  | A4<br>制列表内的程序        | -        |   | small scheme (basic + xetex,  | met   |
| TEXMFLOCAL:<br>Local additions          | C:/texlive/texmf-local   | 修改        | 创建所有格式文件                        |                      |          |   | basic scheme (plain and late  | k)    |
| TEXMFHOME:<br>Per-user additions        | ~/texmf                  | 修改        | 安装字体/宏包文档目录树                    |                      | V        |   | minimal scheme (plain only)   |       |
|                                         |                          | More      | 安装字体/宏包源码目录树                    |                      | <b>V</b> |   | ConTeXt scheme                |       |
| Portable setup:<br>May reset TEXMELOCAL | ř                        | 切换        | Desktop integration             | TeX Live menu        | -        |   | GUST TeX Live scheme          |       |
| and TEXMFHOME                           |                          |           | File associations               | 只有新的                 | -        |   | infrastructure-only scheme (r | ο Τε  |
| Selections                              |                          |           | 给所有用户安装                         |                      | 7        |   | teTeX scheme (more than me    | ediur |
| Scheme:                                 | full scheme (everything) | 修改        | 安装 TeXworks 前端                  |                      |          |   | Custom scheme                 |       |
| N. of collections:                      | 41 / 41                  | Customize |                                 |                      |          | L | custom scheme                 |       |
| Disk space required (in I               | MB): 6021                |           | After install, set CTAN as sour | ce for package updat | es 💟     |   | 取消 确定                         |       |
|                                         |                          |           |                                 | 退出 安                 | ×        |   |                               |       |

### ● 单击"collections"后的 Customize 按钮可选择安装宏包\*

| TeX Live Installer                      |                                                                                           |                  |                                       | E      |   | 4 | Collections                    |   |    |                                                 | ×      |
|-----------------------------------------|-------------------------------------------------------------------------------------------|------------------|---------------------------------------|--------|---|---|--------------------------------|---|----|-------------------------------------------------|--------|
|                                         | TeX Live 2019 Installer<br>r. 50796                                                       |                  |                                       |        |   |   | lect 全部的 无                     | ] | Se | lect 全部的 无                                      |        |
| Directories                             |                                                                                           |                  | 选项                                    |        |   |   | Languages                      |   |    | Other collections                               | -<br>- |
| TEXDIR:<br>Installation root            | C;/texlive/2019                                                                           | 师改               | 联督的纸张给                                | A4     | - | 1 | Arabic                         |   | 1  | Additional fonts                                |        |
| TEXMFLOCAL:<br>Local additions          | C;/texlive/texmf-local                                                                    | 师改               | 允许用 \write18 执行一部分在限制列表内部<br>创建所有情式文件 | 012194 | 2 | 1 | Chinese                        |   | 1  | Additional formats                              | E      |
| TEXMFHOME:<br>Per-user additions        | ~/texmf                                                                                   | 伊改               | 安装字体/农包文档目录时                          |        | 2 | 1 | Chinese/Japanese/Korean (base) | Ε | 1  | BibTeX additional styles                        |        |
|                                         |                                                                                           | More             | 安装字体/宏松源码目录树<br>Adjust searchpath     |        | 2 | 1 | Czech/Slovak                   |   | 1  | Essential programs and files                    |        |
| Portable setup:<br>May reset TEXMFLOCAL | ě.                                                                                        | 128 <del>8</del> | Desktop integration TeX Live          | e menu |   | 1 | French                         |   | 1  | Games typesetting                               |        |
| and TEXMFHOME                           |                                                                                           |                  | File associations                     | 只有新的   | - | 1 | German                         |   | 1  | Graphics and font utilities                     |        |
| Selections                              |                                                                                           |                  | 给所有用户安装                               |        | 2 | 1 | Greek                          |   | 1  | Graphics, pictures, diagrams                    |        |
| Schemec                                 | full scheme (everything)                                                                  | 修改               | 安装 TeXworks 前調                        |        | 2 | 1 | Italian                        |   | 1  | Humanities packages                             |        |
| N. of collections:                      | 41 / 41                                                                                   | Customize        |                                       |        |   | 1 | Japanese                       | - | 1  | LaTeX additional packages                       | -      |
| Disk space required (in                 | Disk space required (in MB): 6021 After install, set CTAN as source for package updates 📝 |                  |                                       |        |   |   |                                |   |    |                                                 |        |
|                                         | MAR HAR                                                                                   |                  |                                       |        |   |   |                                |   |    | <b>邦以前                                     </b> |        |

<sup>\*</sup>建议完整安装宏包,以备不时之需。

## • 完成定制后单击安装进行 TEX Live 2019 安装

| TeX Live Installer                                                                                                    |                                                                                                    |                                                                                      |                                                           |                      | ×   |
|----------------------------------------------------------------------------------------------------|----------------------------------------------------------------------------------------------------|--------------------------------------------------------------------------------------|-----------------------------------------------------------|----------------------|-----|
|                                                                                                    | TeX                                                                                                    | Live 2019<br>r. 50796                                                                | Installer                                                 |                      |     |
| Directories                                                                                                    |                                                                                                    |                                                                                      | 选项                                                        |                      |     |
| TEXDIR:                                                                                                    | C:/texlive/2019                                                                                                    | 修改                                                                                   | 缺世的纸张给                                                    | A4                   | •   |
| TEXMFLOCAL:                                                                                                    | C:/texlive/texmf-local                                                                                                    | 伊改                                                                                   | 允许用 \write18 执行一部分在限                                      | 制列表内的程序              | V   |
| Local additions                                                                                                    |                                                                                                    |                                                                                      | 创建所有格式文件                                                  |                      | V   |
| TEXMFHOME:<br>Per-user additions                                                                                                    | ~/texmf                                                                                                    | 修改                                                                                   | 安装家体/宏包文档目录树                                              |                      | J   |
|                                                                                                    |                                                                                                    | More -                                                                               | 安装字体/宏包源码目录树                                              |                      | V   |
| Portable return                                                                                                    | 8                                                                                                    |                                                                                      | Adjust searchpath                                         |                      | J   |
| May reset TEXMFLOCAL                                                                                                    | -                                                                                                    | N/XR                                                                                 | Desktop integration                                       | TeX Live menu        | •   |
| and TEXMFHOME                                                                                                    |                                                                                                    |                                                                                      | File associations                                         | 只有新的                 | -   |
| Selections                                                                                                    |                                                                                                    |                                                                                      | 给所有用户安装                                                   |                      | 1   |
| Scheme:                                                                                                    | full scheme (everything)                                                                                                    | 修改                                                                                   | 安装 TeXworks 前調                                            |                      | V   |
| N. of collections:                                                                                                    | 41 / 41                                                                                                    | Customize                                                                            |                                                           |                      |     |
| Disk space required (in M                                                                                                    | MB): 6021                                                                                                    |                                                                                      | After install, set CTAN as source                         | e for package update | s 🔽 |
|                                                                                                    |                                                                                                    |                                                                                      |                                                           | 透出 安米                | 1   |
| 🍓 TeX Live Installe                                                                                                    | er                                                                                                    |                                                                                      |                                                           |                      | 23  |
| Installing to: C:/te:<br>Installing (0001/3<br>Installing (0002/3<br>Installing (0003/3<br>Installing (0004/3<br>Installing (0005/3) | xlive/2019<br>758, time/total: ??:??/?<br>758, time/total: 00:01/0<br>758, time/total: 00:01/0<br>758, time/total: 00:02/0<br>758, time/total: 00:02/0 | :??]: 12many  <br>2:09:43]: 2up<br>1:50:28]: Asar<br>2:45]: ESIEEcv<br>1:31:56]: FAQ | [376k]<br>[66k]<br>a-Math [482k]<br>[137k]<br>-en [4971k] |                      | *   |
|                                                                                                    |                                                                                                    |                                                                                      | 取消                                                        | 武法                   |     |

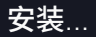

# ● 单击关闭完成 T<sub>E</sub>X Live 2019 安装

| 🧿 Т                                                  | eX Live Installer                                                                                                    |                                                                                                    |  |
|------------------------------------------------------|----------------------------------------------------------------------------------------------------|----------------------------------------------------------------------------------------------------|--|
| Inst<br>Inst<br>Inst<br>Inst<br>Inst<br>Inst<br>Inst | alling [3711/3755, time/total: 14:01/14:06]: xtab [378k]<br>alling [3712/3755, time/total: 14:01/14:06]: xtuthesis [818k]<br>alling [3713/3755, time/total: 14:02/14:07]: xuri(acide [26k]<br>alling [3714/3755, time/total: 14:02/14:07]: xuri(45k]<br>alling [3716/3755, time/total: 14:03/14:08]: xyring [156k]<br>alling [3716/3755, time/total: 14:04/14:09]: xyrinek [259k]<br>alling [3718/3755, time/total: 14:04/14:09]: xyrinek [259k]<br>alling [3718/3755, time/total: 14:06/14:09]: xyrinek [252k]<br>alling [3718/3755, time/total: 14:06/14:09]: xyrinek [252k] |                                                                                                    |  |
|                                                      |                                                                                                    | 取消 关闭                                                                                               |  |
|                                                      |                                                                                                    |                                                                                                    |  |
| 🍓 т                                                  | eX Live Installer                                                                                                    |                                                                                                    |  |
| 🔌 T                                                  | eX Live Installer<br>file: C:/texlive/2019/install-tl.log                                                                                                    |                                                                                                    |  |
| 🔌 Ti<br>Log                                          | eX Live Installer<br>file: C:/texlive/2019/install-ti.log<br>欢迎进入 TeX Live 的世界!                                                                                                    |                                                                                                    |  |
| d Ti                                                 | eX Live Installer<br>file: C:/texlive/2019/install-tl.log<br>欢迎出入 TeX Live 的世界!<br>See C:/texlive/2019/index.html for links to doci                                                                                                    | umentation.                                                                                         |  |
| I Log                                                | eX Live Installer<br>file: C:/texlive/2019/install-ti.log<br>家迎进入 TeX Live 的世界!<br>See C:/texlive/2019/index.html for links to doc.<br>TeX Live web site (https://tug.org/texlive/) contains any updat<br>joint project of the TeX user groups around the world; pleas<br>joining the group best for you. The list of groups is any<br>https://tug.org/usergroups.html.                                                                                                    | imentation.<br>es and corrections. TeX Live is<br>consider supporting it by<br>liable on the web at |  |

TFX Live 2019 开始菜单 •

- ☞ TeX Live command-line: 启动命令行
  - △ 用于执行 xelatex、texdoc 等 LATEX 命令

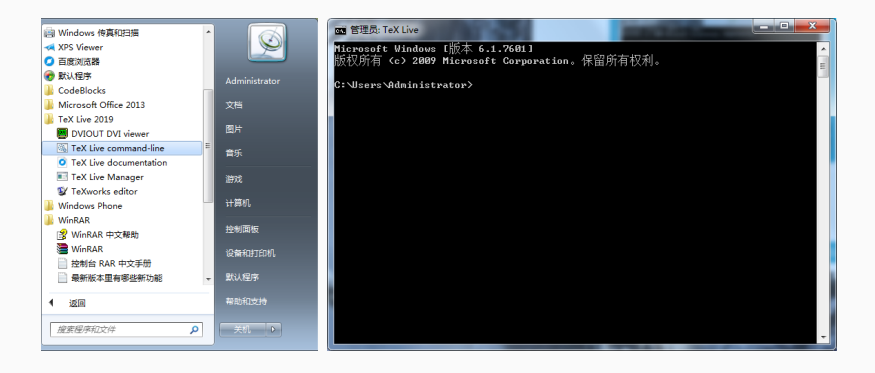

## Windows 平台

TFX Live 2019 开始菜单

☞ TeX Live documentation : 文档查阅

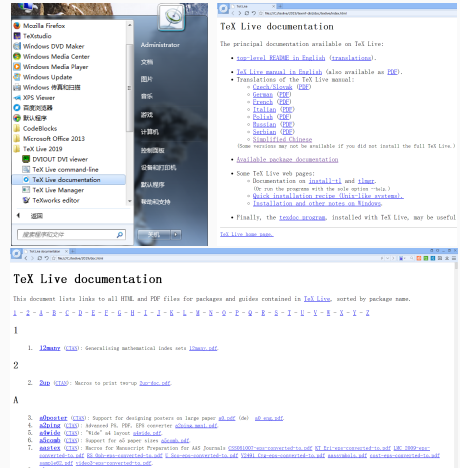

- 8. abc (TAS): Support ABC music motation in LaTeX abc out.
  - 9. about (CINS): Typesetting scademic works according to ADVT rules about doe, add
- 10. abntex2 (TAS): Typeset technical and scientific Brazilian documents hased on ABNT rules abntex2 (df (pt-br) abntex2(cite-alf.odf (pt-br)

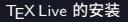

632

● TFX Live 2019 开始菜单

TeX Live Manager: 升级维护

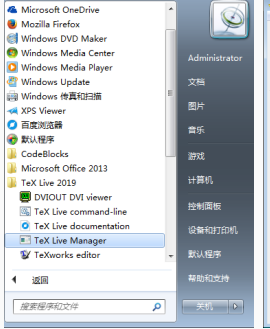

| File 操作 活喷 整助                                                                                                    |                                                                                                    |                    |                                                                                                    |                                         |
|----------------------------------------------------------------------------------------------------|----------------------------------------------------------------------------------------------------|--------------------|----------------------------------------------------------------------------------------------------|-----------------------------------------|
| Default repositories                                                                                                    | http://mirror.ctan.org/syst                                                                          | ems/texlive/tinet  |                                                                                                    | Multi-us                                |
|                                                                                                    | Not loaded                                                                                           |                    |                                                                                                    | Root at C:/texlive/20                   |
|                                                                                                    |                                                                                                    |                    |                                                                                                    | timgr: r508                             |
| TE Manager up to date                                                                                                    | ( Unknown                                                                                            |                    |                                                                                                    | tishelt r507                            |
| Last timgr command:                                                                                                    | infoonly-installeddata                                                                               | name,localrev,cat- | version,category,shortdesc                                                                                                    |                                         |
| Package list                                                                                                    |                                                                                                    |                    |                                                                                                    |                                         |
| 伏古 Detail >                                                                                                    | > Global                                                                                             |                    |                                                                                                    | Install marke                           |
| e Installed 🛛 全部日                                                                                                    | 9                                                                                                    | Mark al            |                                                                                                    | Update marks                            |
| ○ 全群的 ○ Colle                                                                                                    | ctions and schemes                                                                                   | Mark none          |                                                                                                    | Remove mark                             |
| 🗇 Updatable 💿 Only                                                                                                    | schemes                                                                                              |                    |                                                                                                    | Update timg                             |
| 後席                                                                                                    | By nar                                                                                               | ne 🗇 By name an    | d description                                                                                                    | 更新全部                                    |
| Name                                                                                                    | 本地版本                                                                                                 | 远程版本               | Description                                                                                                    |                                         |
|                                                                                                    | 15878 (0.3)                                                                                          |                    | Generalizing methematical index sets                                                                                                    |                                         |
| o 12many                                                                                                    |                                                                                                    |                    | dente de la contra de la contra |                                         |
| <ul> <li>12many</li> <li>2up</li> </ul>                                                                                                    | 41578 (1.2)                                                                                          |                    | Macros to print two-up                                                                                                    |                                         |
| <ul> <li>12many</li> <li>2up</li> <li>Asana-Math</li> </ul>                                                                                     | 41578 (1.2)<br>37556 (000.955)                                                                       |                    | Macros to print two-up<br>A font to typeset maths in Xe(La)TeX and                                                                                                    | Lua(La)TeX                              |
| <ul> <li>12many</li> <li>2up</li> <li>Asana-Math</li> <li>ESIEEcv</li> </ul>                                                                    | 41578 (1.2)<br>37556 (000.955)<br>15878                                                              |                    | Macros to print two-up<br>A font to typeset maths in Xe(La)TeX and<br>Curriculum vitae for French use                                                                                                    | Lua(La)TeX                              |
| <ul> <li>12many</li> <li>2up</li> <li>Asana-Math</li> <li>ESIEEcv</li> <li>FAQ-en</li> </ul>                                                    | 41578 (1.2)<br>37556 (000.955)<br>15878<br>34303 (3.28)                                              |                    | Macros to print two-up<br>A font to typeset maths in Xe(La)TeX and<br>Curriculum vitae for French use<br>A compilation of Frequently Asked Quest                                                                                                    | Lua(La)TeX                              |
| <ul> <li>12many</li> <li>2up</li> <li>Asana-Math</li> <li>ESIEEcv</li> <li>FAQ-en</li> <li>GS1</li> </ul>                                       | 41578 (1.2)<br>37556 (000.955)<br>15878<br>34303 (3.28)<br>44822 (22)                                |                    | Macros to print two-up<br>A font to typeset maths in Xe(La)TeX and<br>Curriculam vitae for French use<br>A compilation of Frequently Asked Quest<br>Typeset EAN barcodes using TeX rules, c                                                                                                    | Lua(La)TeX<br>ions with answers         |
| <ul> <li>12many</li> <li>2up</li> <li>Asana-Math</li> <li>ESIEEcv</li> <li>FAQ-en</li> <li>GS1</li> <li>HA-prosper</li> </ul>                   | 41578 (1.2)<br>37556 (000.955)<br>15878<br>34303 (3.28)<br>44822 (22)<br>15878 (4.21)                |                    | Macros to print two-up<br>A font to typeset maths in Xe(La)TeX and<br>Curriculum vitae for French use<br>A compilation of Frequently Asked Quest<br>Typeset EAN barcodes using TeX rules, o<br>Patches and improvements for prosper                                                                                                    | Lua(La)TeX<br>ions with answers         |
| <ul> <li>12many</li> <li>2up</li> <li>Asana-Math</li> <li>ESIEEcv</li> <li>FAQ-en</li> <li>GS1</li> <li>HA-prosper</li> <li>IEEEconf</li> </ul> | 41578 (1.2)<br>37556 (000.955)<br>15878<br>34303 (3.28)<br>44822 (22)<br>15878 (4.21)<br>15878 (1.4) |                    | Macros to print two-up<br>A font to typeset maths in Xe(I,a)TeX and<br>Curriculum vitae for French use<br>A compilation of frequently Asked Quest<br>Typeset EAN barcodes using TeX rules, o<br>Patches and improvements for prosper<br>Macros for IEEE conference proceedings                                                                                                    | Lua(La)TeX<br>ions with answers<br>only |

## ☞ 检查 T<sub>E</sub>X Live 2019 是否安装成功

#### ☞ 打开命令行,输入: xelatex -v

#### ▲ 正常:输出版本信息

| ĺ | 國 管理员: C:\Windows\system32\cmd.exe                                                 | - • • |
|---|------------------------------------------------------------------------------------|-------|
|   | Microsoft Windows [版本 6.1.7601]<br>版权所有 <s> 2009 Microsoft Corporation。保留所有权利。</s> | A E   |
|   | C:\Users\Administrator>xelatex -v                                                  |       |
| l | XeTeX 3.14159265-2.6-0.999991 (TeX Live 2019/W32TeX)                               |       |
| I | kpathsea version 6.3.1                                                             |       |
| I | Copyright 2019 SIL International, Jonathan Kew and Khaled Hosny.                   |       |
| l | There is NO warranty. Redistribution of this software is                           |       |
| I | covered by the terms of both the XeTeX copyright and                               |       |
| l | the Lesser GNU General Public License.                                             |       |
| I | For more information about these matters, see the file                             |       |
| I | named COPYING and the XeTeX source.                                                |       |
| I | Primary author of XeTeX: Jonathan Kew.                                             |       |
| l | Compiled with ICU version 63.1; using 63.1                                         |       |
| I | Compiled with zlib version 1.2.11; using 1.2.11                                    |       |
| I | Compiled with FreeType2 version 2.9.1; using 2.9.1                                 |       |
| I | Compiled with Graphite2 version 1.3.13; using 1.3.13                               |       |
| I | Compiled with HarfBuzz version 2.3.1; using 2.3.1                                  |       |
| l | Compiled with libpng version 1.6.36; using 1.6.36                                  |       |
| I | Compiled with poppler version 0.68.0                                               |       |
| l | Compiled with fontconfig version 2.13.1; using 2.13.1                              |       |
|   | C: \Users \Administrator}_                                                         |       |
| I |                                                                                    | -     |

#### ← 检查 T<sub>E</sub>X Live 2019 是否安装成功

- ☞ 打开命令行,输入: xelatex -v
  - △ 错误:输出命令错误,一般是环境变量配置错误造成的

| 函 管理员: C:\Windows\system32\cmd.exe                                                 |    |
|------------------------------------------------------------------------------------|----|
| Microsoft Windows [版本 6.1.7601]<br>版权所有 <c> 2009 Microsoft Corporation。保留所有权利。</c> | Â. |
| C:NisersYdministrator>Xxalatex -v<br>/xelatex/ 不是内部或外部命令,也不是可运行的程序<br>或批处理文件。      |    |
| C: \Users \Administrator>                                                          |    |
|                                                                                    |    |
|                                                                                    |    |
|                                                                                    |    |
|                                                                                    |    |
|                                                                                    |    |
|                                                                                    | -  |

● 环境变量

☞ 右击桌面上"ThePC"(Win10) 或"我的电脑"(Win7)

△ 选择属性打开系统属性对话框

|   |                                                    |       | 3 RR                                                                   | Riebelich - Wie                                                                                                    |                                                                                                    | - 0 ×            |
|---|----------------------------------------------------|-------|------------------------------------------------------------------------|----------------------------------------------------------------------------------------------------|----------------------------------------------------------------------------------------------------|------------------|
|   |                                                    |       | 2月(7) 編編(1) 金融(V) 工具(7)                                                | AUDICE / AUC                                                                                                    |                                                                                                    |                  |
| • | <b>打开(Q)</b><br>固定到"快速访问"<br>管理(G)<br>固定到"开始"屏幕(P) | ThePC | COMPRESS<br>CANTON<br>CONTRACT<br>CANADA<br>CANADA<br>CANADA<br>CANADA | 臺着有关计算机的基本<br>Windows ED本<br>Windows 10 第2日中式EE<br>© 2018 Microsoft Corpo<br>系統<br>総裁称:<br>公理器:<br>已接接到55507,044()<br>新数称() | ration, BRB/1905H,<br>Microsoft Corpusation<br>Insulty Concert Min 6 6 6 3000 CPU & 2 400CHz 2.50 CHz<br>BR0 CH Alfred Sec 344 Alfred THE | Windows 10       |
|   | 映射网络驱动器(N)<br>断开网络驱动器的连接(C)                        |       |                                                                        | WRINIE<br>Microsoft Corporation (23)<br>RIG:<br>UNIER, MICLIFERD 8                                                          | 2) 10 新展在提供用用和投资种                                                                                                    |                  |
|   | 创建快捷方式( <u>S</u> )<br>删除(D)                        |       |                                                                        | 计算机名:<br>计算机全部:<br>计算机图图:<br>工作程:<br>Windows 题话                                                                             | DESETOP-ORIZUZI<br>DESETOP-ORIZUZI<br>WORKGROUP                                                                                           | <b>O</b> ROUM    |
|   | 重命名(M)<br>属性(R)                                    |       | 5580-00<br>\$5980-00                                                   | Windows 已都道 阿森 M<br>产品 ID: 00342-34312-50                                                                                   | icrosoft 初行行问题政<br>2003-AAOEM                                                                                                    | <b>\$</b> 82/589 |

● 环境变量

- ☞ 环境变量对话框
  - 🗠 选择 高级系统设置 打开系统属性对话框
  - △ 在系统属性对话框中环境变量打开环境变量对话框
  - 🗠 可以对当前用户设置,也可以对系统用户进行设置

| 系统调性 ×                 | <b>WROL</b>                       | ×                                                                                                    | 环境变量         |                                  |
|------------------------|-----------------------------------|----------------------------------------------------------------------------------------------------|--------------|----------------------------------|
| 计操作名 硬件 高级 系统保护 远程     | 201080280                         | *                                                                                                    | Administrate | x 的用户变量 (0)                      |
| 118                    | MOZ_PLUGIN_PATH<br>OneDrive       | C/Usero Condrive                                                                                                    | 突量           | út.                              |
| 视觉效果,处理器计划,内存使用,以及虚拟内存 | TEMP                              | Cluster Control of Control of Con | TEMP         | %RSERPROFILE%\AppData\Local\Temp |
| 10 BB (5)              | TMP                               | C:\Useri                                                                                                    | TMP          | %NSERPROFILE%\AppData\Local\Temp |
| 用户配置文件<br>勾提录称户相关的桌面设置 |                                   | #101(M) 0010(E) #010(D)                                                                                                    |              | ### (B)  ### (D)  ### (D)        |
| 锭置(E)                  | <b>形统定量(5)</b>                    |                                                                                                    | 系统变量 (S)     |                                  |
|                        | 受量<br>anl log                     | (i) A A A A A A A A A A A A A A A A A A A                                                                                                    | 登里           | 伯                                |
| 自动和故障恢复                | ComSpec                           | C:\WNDOWS\system32\cmd.exe                                                                                                    | 05           | Vindow W                         |
| 系统出动,系统战争和调试信息         | DriverData<br>NUMBER OF PROFESSOR | C:\Windows\System32\Drivers\DriverData                                                                                                    | Path         | C:\Windows\system32:C:\Bindows:  |
|                        | OPENCV340_DIR                     | C'ulevilos/OpenCV                                                                                                    | PATHEXT      | CON: EXE: BAT: CND: VBS: VBE:    |
| 段置①                    | 05                                | Windows_NT                                                                                                    | PROCESSOR    | AB 105                           |
| 移續宽量(30)               | PATHEXT                           | CONTROLOGIES CONTROL OF THOMS CONTROL TO A CONTROL OF THE AND A CONTROL OF THE AND A CONTROL  |              | 新建 む [編輯 む] 新除 む                 |
| 職定 草満 应用(A)            |                                   | ancie Arcan                                                                                                    |              | 職定 取消                            |

#### Windows 平台

#### ● 环境变量

#### ☞ 双击"Path"环境变量进行设置 (Win10)

- △ 通过新建按钮创建环境变量
- △ 通过[编辑]按钮编辑环境变量
- △ 将"TEX Live 2019"的"bin"安装路径添加到环境变量

| 編編环境变量                                                                                                    | ×              | 编辑环境变量                                                                                                    | ×             |
|----------------------------------------------------------------------------------------------------|----------------|----------------------------------------------------------------------------------------------------|---------------|
| C\Python36\Scripts\<br>C\Python36\<br>C\Python36\<br>C\ProgramData\Oracle\Java\javapath<br>%SystemRoot%ysstem32<br>%SystemRoot%                                                                   | 新建(N)<br>编辑(E) | C:Usenty C:Usenty AppDataLocal/Microsoft WindowsApps<br>C:Usenty C:Usenty C:Us | E(N)<br>II(E) |
| %SystemRoot%System32\Wbem<br>%SYSTEMROOT%System32\WindowsPowerShell\v1.0\<br>C\User\Wangling\Desktop\gengnan\software\emacs\emacs-25<br>C\emacs\bin<br>C\Program Files \x86\\CodeBlocks\MinGW\bin | 20198(B)       | 2015<br>(注)                                                                                                    | .(B)<br>≹(D)  |
| C:\devlibs\freeglut\bin<br>C:\devlibs\CGraph2D\bin<br>C:\devlibs\OpenCV\bin                                                                                                    | 上移(U)          | Li                                                                                                    | 3(U)<br>8(O)  |
| C:\Program Files (x86)\Windows Kits\10\Windows Performance T<br>C:\Program Files\Microsoft\Web Platform Installer\<br>C:\Program Files\doxygen\bin                                                | 149000         |                                                                                                    | 100           |
| C.(devilish,OpenCV: contrib*v4810-3.4.0-MingW32:64v64vming<br>C.(devilish,OpenCV: exertish<br>%SYSTEMROOT%(System32(OpenSSH)                                                                      | 编辑文本([]        | 19901 2                                                                                                    | 本田            |
| 确定                                                                                                    | 取消             | 機定 耳                                                                                                    | 3 <b>1</b>    |

● 环境变量

- ☞ 双击"Path"环境变量进行设置 (Win7)
  - △ 将"TEX Live 2019"的"bin"安装路径添加到环境变量

| 编辑系统变量                         | <b>—</b>                                                          |
|--------------------------------|-------------------------------------------------------------------|
| 变重名 00):<br>变重值 (٧):           | Fath<br><mark>\Program Files\CodeBlocks\MinGM\bin</mark><br>确定 取消 |
|                                |                                                                   |
| 编辑系统变量                         |                                                                   |
| 编辑系统变量                         | ×                                                                 |
| 编辑系统变量<br>变量名(20):             | Path                                                              |
| 编辑系统变量<br>变重名 20):<br>变重值 (V): | Path<br>MinGW\bin <mark>.C:\texlive\2019\bin\win32</mark>         |

## Windows 平台

● 环境变量

- ☞ 需确保"TEX Live 2019"的"bin"路径正确
  - ∽ 默认: ⇔C:,texlive,2019,bin,win32
  - △ "xelatex.exe"等可执行文件所在的路径

|                                                                                                    | 第 min32 第 min32 計算 於型 点用程序 点用程序 点用程序 点用程序 点用程序 点用程序 点用程序 点用程序 点用程序                                                                                                    | ・ 日<br>大小<br>2 KB<br>96 KB<br>155 KB<br>121 KB<br>180 KB<br>12 KB                                                            |
|----------------------------------------------------------------------------------------------------|----------------------------------------------------------------------------------------------------|----------------------------------------------------------------------------------------------------|
| 日期<br>173/43 14:30<br>9/5/25 14:39<br>9/5/25 14:25<br>9/5/25 14:25<br>9/5/25 14:25<br>9/5/25 14:37<br>1/5/25 14:12                 | ₩型<br>ΔΔ210020-<br>应用程序<br>应用程序<br>应用程序<br>应用程序<br>应用程序<br>应用程序<br>应用程序<br>应用程序<br>应用程序                                                                                                    | ・<br>大小<br>2 KB<br>96 KB<br>155 KB<br>121 KB<br>180 KB<br>12 KB                                                              |
| 日期<br>1/5/25 14:30<br>1/5/25 14:39<br>1/5/25 14:25<br>1/5/25 14:25<br>1/5/25 14:25<br>1/5/25 14:37<br>1/5/25 14:34<br>1/5/25 14:12 | ₩<br>₩<br>₩<br>₩<br>₩<br>₩<br>₩<br>₩<br>↓<br>₩<br>₩<br>↓<br>↓<br>₩<br>₩<br>↓<br>↓<br>↓<br>₩<br>↓<br>↓<br>↓<br>↓<br>↓<br>↓<br>↓<br>↓<br>↓<br>↓<br>↓<br>↓<br>↓ | ・<br>大小<br>20 M0<br>2 KB<br>96 KB<br>155 KB<br>121 KB<br>180 KB<br>12 KB                                                     |
| 日期<br>1/5/25 14:39<br>3/5/25 14:25<br>3/5/25 14:25<br>3/5/25 14:25<br>3/5/25 14:37<br>3/5/25 14:34<br>3/5/25 14:12                 | 关型<br>加州和20年<br>应用程序<br>应用程序<br>应用程序<br>应用程序<br>应用程序<br>应用程序                                                                                                    | 大小<br>30 N0<br>2 KB<br>96 KB<br>155 KB<br>121 KB<br>180 KB<br>12 KB                                                          |
| 4/5/25 14:30<br>9/5/25 14:39<br>9/5/25 14:25<br>9/5/25 14:25<br>9/5/25 14:25<br>9/5/25 14:37<br>9/5/25 14:34<br>9/5/25 14:12       | 应用程序<br>应用程序<br>应用程序<br>应用程序<br>应用程序<br>应用程序<br>应用程序                                                                                                    | 2 KB<br>96 KB<br>155 KB<br>121 KB<br>180 KB<br>12 KB                                                                         |
| 9/5/25 14:39<br>9/5/25 14:25<br>9/5/25 14:25<br>9/5/25 14:25<br>9/5/25 14:37<br>9/5/25 14:34<br>9/5/25 14:12                       | 应用程序<br>应用程序<br>应用程序<br>应用程序<br>应用程序<br>应用程序<br>应用程序                                                                                                    | 2 KB<br>96 KB<br>155 KB<br>121 KB<br>180 KB<br>12 KB                                                                         |
| 9/5/25 14:25<br>9/5/25 14:25<br>9/5/25 14:25<br>9/5/25 14:37<br>9/5/25 14:34<br>9/5/25 14:34                                       | 应用程序<br>应用程序<br>应用程序<br>应用程序<br>应用程序<br>应用程序                                                                                                    | 96 KB<br>155 KB<br>121 KB<br>180 KB<br>12 KB                                                                                 |
| 9/5/25 14:25<br>9/5/25 14:25<br>9/5/25 14:37<br>9/5/25 14:34<br>9/5/25 14:12                                                       | 应用程序<br>应用程序<br>应用程序<br>应用程序<br>应用程序                                                                                                    | 155 KB<br>121 KB<br>180 KB<br>12 KB                                                                                          |
| 9/5/25 14:25<br>9/5/25 14:37<br>9/5/25 14:34<br>9/5/25 14:12                                                                       | 应用程序<br>应用程序<br>应用程序<br>应用程序                                                                                                    | 121 KB<br>180 KB<br>12 KB                                                                                                    |
| 9/5/25 14:37<br>9/5/25 14:34<br>9/5/25 14:12                                                                                       | 应用程序<br>应用程序<br>应用程序                                                                                                    | 180 KB<br>12 KB                                                                                                    |
| 9/5/25 14:34<br>9/5/25 14:12                                                                                                    | 应用程序<br>应用程序                                                                                                    | 12 KB                                                                                                    |
| 9/5/25 14:12                                                                                                    | 应用程序                                                                                                    |                                                                                                    |
|                                                                                                    |                                                                                                    | 2 KB                                                                                                    |
| 9/5/25 14:39                                                                                                    | 应用程序                                                                                                    | 2 KB                                                                                                    |
| 9/5/25 14:39                                                                                                    | 应用程序扩展                                                                                                    | 4,060 KB                                                                                                    |
| 9/5/25 14:39                                                                                                    | 应用程序                                                                                                    | 2 KB                                                                                                    |
| 0/5/25 14:34                                                                                                    | Windows 批处理                                                                                                    | 3 KB                                                                                                    |
| 9/5/25 14:34                                                                                                    | 应用程序                                                                                                    | 2 KB                                                                                                    |
| 0/5/25 14:39                                                                                                    | 应用程序                                                                                                    | 2 KB                                                                                                    |
| 9/5/25 14:39                                                                                                    | 应用程序                                                                                                    | 2 KB                                                                                                    |
| 9/5/25 14:39                                                                                                    | MEM 文件                                                                                                    | 4,415 KB                                                                                                    |
| 9/5/25 14:39                                                                                                    | 应用程序                                                                                                    | 3,636 KB                                                                                                    |
| 9/5/25 14:40                                                                                                    | 应用程序                                                                                                    | 2 KB                                                                                                    |
| 9/5/25 14-40                                                                                                    | 应用程序                                                                                                    | 2 KB                                                                                                    |
|                                                                                                    | 应用程序                                                                                                    | 298 KB                                                                                                    |
| 9/5/25 14:39                                                                                                    |                                                                                                    |                                                                                                    |
|                                                                                                    | 9/5/25 14:39<br>9/5/25 14:39<br>9/5/25 14:39<br>9/5/25 14:40<br>9/5/25 14:39                                                                                                    | 9/5/25 14-39 MEM 文件<br>9/5/25 14-39 应用程序<br>9/5/25 14-30 应用程序<br>9/5/25 14-40 应用程序<br>9/5/25 14-40 应用程序<br>9/5/25 14-39 应用程序 |

● 环境变量

#### ☞ 也可以在命令行用"path"命令查看环境变量

| 國 管理员: C:\Windows\system32\cmd.exe                                                 | - • ×                               |
|------------------------------------------------------------------------------------|-------------------------------------|
| Microsoft Windows [版本 6.1.7601]<br>版权所有 <c> 2009 Microsoft Corporation。保留所有权利。</c> | ▲<br>E                              |
| C:\Users\Administrator>path                                                        |                                     |
| PATH=C:\Windows\system32;C:\Windows;C:\Windows\System32\Wbem;C:\Windo              | ows∖System32                        |
| \WindowsPowerShell\w1.0\;C:\Program Files\CodeBlocks\MinGW\bin;C:\tey<br>in\win32  | <live\2019\b< td=""></live\2019\b<> |
| C: VIsers Administrator>                                                           |                                     |
|                                                                                    |                                     |
|                                                                                    |                                     |
|                                                                                    |                                     |
|                                                                                    |                                     |
|                                                                                    |                                     |
|                                                                                    |                                     |
|                                                                                    |                                     |
|                                                                                    |                                     |
|                                                                                    | ~                                   |

# 如果环境变量正确,还无法执行"xelatex -v", 那就重装 T<sub>E</sub>X Live 2019 吧!

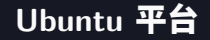

- ☞ 图形化安装界面需安装"perl"的"tk"组件
  - ☞ 打开终端: Ctrl + Alt + T
  - ☞ 执行: sudo apt-get install perl-tk

| registor@lap:-\$ sudo apt-get install perl-tk<br>[sudo] registor 的密码:<br>市在這取軟件句列表 宗成 |               |
|---------------------------------------------------------------------------------------|---------------|
| 正在分析软件包的依赖关系树<br>正在读取状态信息完成<br>下列【新】软件包将被安装:<br>                                      | <b>4</b> 1.77 |
| 井奴 「 0 千 软件包, 新 安装 」 1 千 软件 0, 要 田                                                    | 叶政<br>:804    |

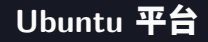

- ☞ 加载"texlive2019.iso"镜像文件
  - ☞ 打开终端: Ctrl + Alt + T
  - ☞ 执行: sudo mount -o loop texlive2019.iso /mnt

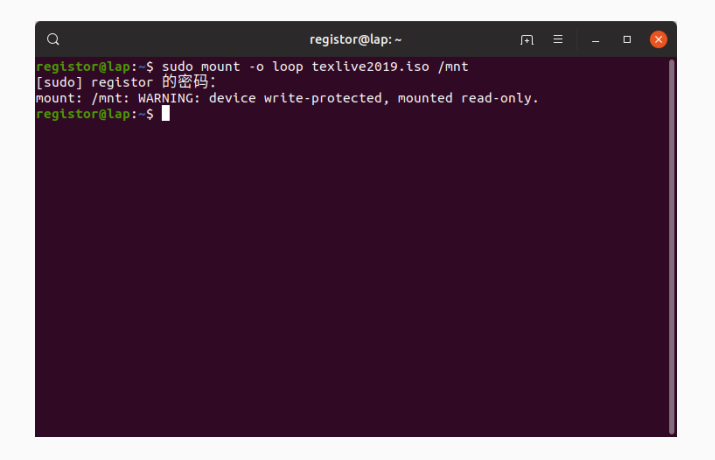

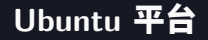

# • 启动 TEX Live 2019 图形化安装界面

- ☞ 打开终端: Ctrl + Alt + T
- ☞ 执行: cd /mnt
- ☞ 执行: sudo ./install-tl -gui

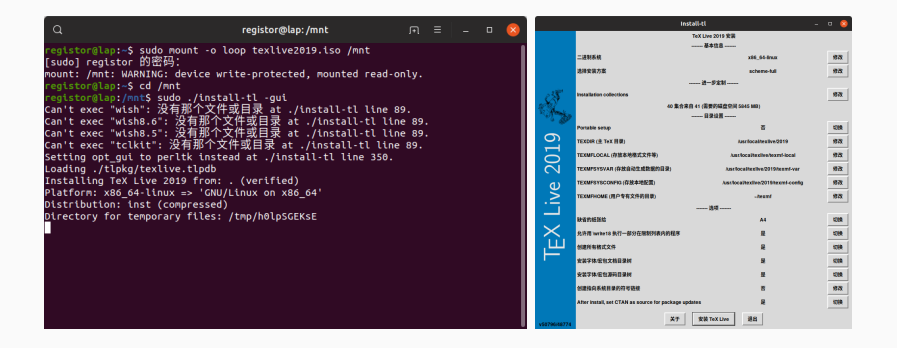

# Ubuntu 平台

# • 选择 T<sub>E</sub>X Live 2019 安装方案及宏包组件\*

#### ☞ 使用修改按钮选择不同安装选项

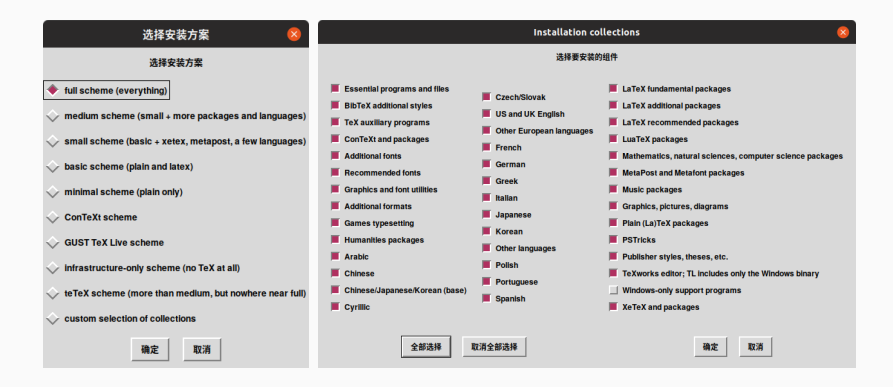

\*建议全部安装,以备不时之需。

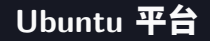

- 选择 TEX Live 2019 安装方案及宏包组件
  - ☞ 可以更改安装路径
  - ☞ 注意创建**指向系统目录的符号链接**·

| Changing                                        | TEXDIR 😣              |  |  |  |  |  |  |  |  |
|-------------------------------------------------|-----------------------|--|--|--|--|--|--|--|--|
| Installation directory: /usr/local/texlive/2019 |                       |  |  |  |  |  |  |  |  |
| /usr/local / te<br>Change f                     | xlive / 2019<br>参改 切换 |  |  |  |  |  |  |  |  |
|                                                 | 取消 确定                 |  |  |  |  |  |  |  |  |
| -<br>创建指向系统目                                    | 录的符号链接 🛛 😣            |  |  |  |  |  |  |  |  |
| ■ 在标准位置                                         | 创建符号链接                |  |  |  |  |  |  |  |  |
| 程序文件安装位置                                        | /usr/local/bin        |  |  |  |  |  |  |  |  |
| 手册文档(*.man)安装位置                                 | /usr/local/share/man  |  |  |  |  |  |  |  |  |
| 超文本文档(*.info)安装位置                               | /usr/local/share/info |  |  |  |  |  |  |  |  |
| 确定                                              | 取消                    |  |  |  |  |  |  |  |  |

\*否则无法正确执行各个编译命令。

Ubuntu 平台

# 选择 T<sub>E</sub>X Live 2019 安装方案及宏包组件 确认无误后,单击 安装 T<sub>E</sub>X Live 进行安装

|                    | Inst                                              | all-tl –                             | 0 😣   |
|--------------------|---------------------------------------------------|--------------------------------------|-------|
|                    |                                                   | TeX Live 2019 安装                     |       |
|                    |                                                   | 基本信息                                 | Lun I |
|                    | 二进制系统                                             | x86_64-linux                         | 修改    |
|                    | 选择安装方案                                            | scheme-full                          | 修改    |
|                    | -                                                 | 进一步定制                                |       |
| CS -               | Installation collections                          |                                      | 修改    |
| C.                 | 40 集合来自                                           | 41 (需要的磁盘空间 5845 MB)                 |       |
| N.B.               |                                                   | 目录设置                                 |       |
| ~                  | Portable setup                                    | 否                                    | 切換    |
| <u> </u>           | TEXDIR (主 TeX 目录)                                 | /usr/local/texilve/2019              | 修改    |
| 6                  | TEXMFLOCAL (存放本地格式文件等)                            | /usr/local/texilve/texmf-local       | 修改    |
| $\widetilde{\sim}$ | TEXMFSYSVAR (存放自动生成数据的目录)                         | /usr/local/texilve/2019/texmf-var    | 修改    |
| (D                 | TEXMFSYSCONFIG (存放本地配置)                           | /usr/local/texilve/2019/texmf-config | 修改    |
| Š                  | TEXMFHOME (用户专有文件的目录)                             | ~/texmf                              | 修改    |
| <u> </u>           |                                                   | 选项                                   |       |
|                    | 缺省的纸张给                                            | A4                                   | 切换    |
| $\times$           | 允许用 \write18 执行一部分在限制列表内的程序                       | 븄                                    | 切换    |
| ш                  | 创建所有格式文件                                          | 是                                    | 切换    |
|                    | 安装字体/宏包文档目录树                                      | 是                                    | 切换    |
|                    | 安装字体/宏包源码目录树                                      | 문                                    | 切换    |
|                    | 创建指向系统目录的符号链接                                     | 是                                    | 修改    |
|                    | After install, set CTAN as source for package upd | ates 是                               | 切换    |
| v50796/48774       | ¥Ŧ                                                | 安装 TeX Live 退出                       |       |

耿楠 (N. Geng)

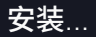

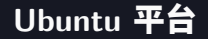

● 安装结束

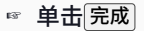

☞ 卸载镜像文件: cd /; sudo umount /mnt

| Install-tl _ □                                                                                                    | 1 😣                 |
|----------------------------------------------------------------------------------------------------|---------------------|
| 安装过程                                                                                                    |                     |
| alldone<br>running path adjustment actions<br>finished with path adjustment actions<br>running nackang-specific postactions                                                                                                    | Δ                   |
| finished with package-specific postactions                                                                                                    |                     |
| 欢迎进入 Tex Live 的世界!                                                                                                    |                     |
| See /usr/local/texlive/2019/index.html for links to documentation.<br>The TeX Live web site (https://tug.org/texlive/) contains any updates and<br>corrections. TeX Live is a joint project of the TeX user groups around the<br>world; please consider supporting it by joining the group best for you. The<br>list of groups is available on the web at https://tug.org/usergroups.html. |                     |
| Logfile: /usr/local/texlive/2019/install-tl.log                                                                                                    | $\overline{\nabla}$ |
|                                                                                                    |                     |
| 完成                                                                                                    |                     |

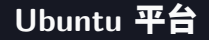

# ← 检查 T<sub>E</sub>X Live 2019 是否安装成功

- ☞ 打开终端: Ctrl + Alt + T
- ☞ 输入命令: xelatex -v
  - ▲ 正常:输出版本信息

|                                         | Q registor@lap:/                                                                                                    |     |  | × |
|-----------------------------------------|----------------------------------------------------------------------------------------------------|-----|--|---|
| i v n n ( n × k o T o t F n F o o o o o | s available on the web at https://tug.org/usergroups.html.<br>tide character in print at ./install-tl line 2487.<br>egistor@lap://mtS cd /;<br>egistor@lap://s sudo unount /mnt<br>sudo] registor 的密码:<br>pathsea version 6.3.1<br>opyright 2019 SIL International, Jonathan Kew and Khaled Hos<br>here 1s NO warranty. Redistribution of this software is<br>overed by the terms of both the XETEX copyright and<br>he Lesser GNU General Public License.<br>or more information about these matters, see the file<br>amed COPYING and the XETEX source.<br>rimary author of XETEX: Jonathan Kew.<br>omplied with ICU version 63.1; using 63.1<br>compled with FreeType2 version 2.9.1; using 2.9.1<br>omplied with FreeType2 version 2.9.1; using 1.3.13<br>omplied with HarfBuzz version 2.3.1; using 1.3.13 | ny. |  |   |
|                                         | compiled with poppler version 0.68.0<br>compiled with poppler version 0.68.0<br>compiled with fontconfig version 2.11.0; using 2.13.1                                                                                                    |     |  |   |

# 如果无法执行"xelatex -v",那就重装 T<sub>E</sub>X Live 2019 吧! 特别要注意的是 创建符号链接!

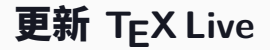

والموالي والموالي و

# Windows/Ubuntu 平台

### ● 执行"tlmgr"更新 TEX Live 2019

- ☞ 打开命令行
- ☞ 输入命令: tlmgr update --self --all (Windows)\*
- ☞ 输入命令: sudo tlmgr update --all (Ubuntu)

| 🖬 Wget (100%) http://mirror.lzu.edu.cn/CTAN/                                       | Q registor@lap:/ ឝ = ¤ 🙁                                                                                                    |
|------------------------------------------------------------------------------------|----------------------------------------------------------------------------------------------------|
| Microsoft Vindows [版本 6.1.7601]<br>版权所有 <c> 2009 Microsoft Corporation。保留所有权利。</c> | <pre>registor@lap:/\$ sudo tlmgr updateall tlmgr: package repository http://mirrors.tuna.tsinghua.edu.cn/CTAN/systems/texli</pre>                                                                                                    |
| C.S. S. Makaininerapyilapy J.M.SH.M.S. M.S. S. S. S. S. S. S. S. S. S. S. S. S.    | Ling: package paper and the primer of the primer in the standard and the primer part of the primer is a standard based of the primer is a standard based of the primer is a standard bas a standard based of the p |

\*--self 用于更新 tlmgr 自身,也可以根据提示选择是否需要 --self 参数。

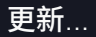

# Windows/Ubuntu 平台

### ☞ 执行"tlmgr"更新 TEX Live 2019

#### ☞ 将 TEX Live 2019 更新到最新版永远是较好的选择

| III 管理员: TeX Live                                                                                                    | ۹                                                                    | registor@lap:/                                                                                                    | R                | Ξ               | -    | n 😣    |
|----------------------------------------------------------------------------------------------------|----------------------------------------------------------------------|----------------------------------------------------------------------------------------------------|------------------|-----------------|------|--------|
| oge.dat.lua"<br>done running fntutil=zys ==no=error=if=no=engine=luajittex.mfluajit ==byhyphen "<br>language.dat.lua".                                               | done running fmtutil-:<br>f-no-formatbyengine<br>running fmtutil-sys | sysno-error-if-no-engine=luajittex<br>e euptex.<br>-no-ercor-if-no-engine=luajittex mflu                             | ,nflua           | jit             | no-e | if-no- |
| tingr.pl: package log updated: C:/texlive/2017/texnf=var/web2c/tingr.log<br>C:Udgers/Mdministrator/xelatex =v<br>Varay 21441020Cc.2.6.8090901 (fay ling 201944297aV) | formatbyengine epte<br>done running fmtutil-<br>f-no-formatbyengine  | ex<br>sysno-error-if-no-engine=luajittex<br>e eptex.                                                                 | ,mflua           |                 | no-e |        |
| Copyright 2019 SLL International, Jonathan Kew and Khaled Hosny.                                                                                                    | running fmtutil-sys<br>formatbyengine aleg<br>done running fmtutil-  | -no-error-if-no-engine=luajittex,mflu<br>ph<br>svsno-error-if-no-engine=luajittex                                    | ajit -<br>.mflua | -no-er          | ror- | if-no- |
| covered by the terms of both the XeTeX copyright and<br>the Lesser GNU General Public License.<br>Par more information about these natters see the file              | f-no-formatbyengine<br>running fmtutil-sys<br>local/texlive/2019/tex | e aleph.<br>-no-error-if-no-engine=luajittex,mflu.<br>xnf-var/tex/ceneric/config/language.d                          | ijit -           | -byhyp          | hen  |        |
| named COPPING and the XeTeX source.<br>Primary author of XeTeX: Jonathan Kew.<br>Campilod with [CH umerion 6.3.1]                                                    | done running fntutil-s<br>/usr/local/texlive/20                      | sysno-error-if-no-engine=luajittex<br>19/texmf-var/tex/generic/config/langu                                          | nflua<br>ige.da  | jit<br>t".      | byhy | phen " |
| Compiled with zlib version 1.2.11; using 1.2.11<br>Compiled with FreeType2 version 2.9.1; using 2.9.1<br>Compiled with Grawhitz version 1.3.13; using 1.3.13         | local/texlive/2019/tex<br>done running fntutil-                      | xnf-var/tex/generic/config/language.d<br>sysno-error-if-no-engine=luajittex                                          | f"<br>mflua      | jit             | byhy | phen " |
| Compiled with HarfBuzz version 2.3.1; using 2.3.1<br>Compiled with Hibpeg version 1.6.36; using 1.6.36<br>Compiled with populer version 8.68.0                       | running fmtutil-sys<br>local/texlive/2019/tex                        | -no-error-if-no-engine=luajittex,mflu<br>xmf-var/tex/generic/config/language.d                                       | ijit -<br>it.lua | byhyr           | hen  |        |
| Compiled with Fontconfig version 2.13.1: using 2.13.1 C:Vsers/dministrator>                                                                                          | /usr/local/texlive/20:<br>tlmgr: package log up                      | sysno-error-cl-no-engine=luajittex<br>19/texmf-var/tex/generic/config/langu<br>dated: /usr/local/texlive/2019/texmf- | ige.da<br>/ar/we | t.lua<br>b2c/tl | ngr. | log    |

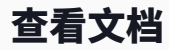

الموالي المحالي المحالي محالي المحالي محالي محال

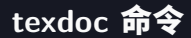

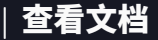

- ☞ 在命令执行"texdoc 宏包/文档名称"
  - ☞ 自动打开 PDF 阅读器查看
  - ☞ 查看 T<sub>E</sub>X Live 2019 使用说明,如: texdoc texlive-zh-cn
  - ☞ 查看 LATEX 学习手册,如: texdoc lshort-zh
  - ☞ 查看宏包使用说明,如: texdoc ctex
  - ☞ 支持模糊查询

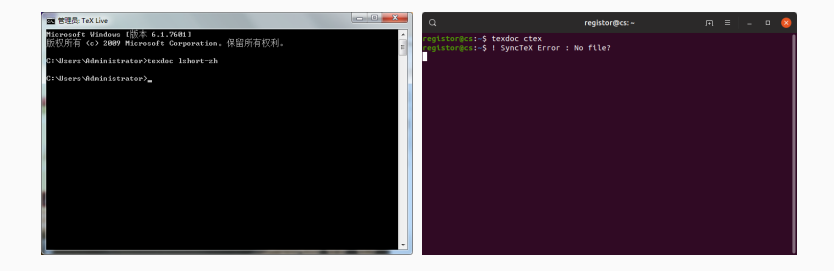

| 耿悄 (IN. Geng) | 耿楠 ( | (N. | Geng) |
|---------------|------|-----|-------|
|---------------|------|-----|-------|

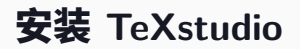

والموالي والموالي والموالي والموالي والموالي والموالي والموالي والموالي والموالي والموالي والموالي والموالي وال

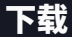

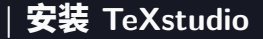

#### 

- I Windows
- 🖷 🔬 Linux
- 🖙 🗯 Mac OS X

| C                | 211 @ wax 1                                                                                                    | 008 | C                                 | 2-1 man - 1                                                                                                    | 008 |
|------------------|----------------------------------------------------------------------------------------------------|-----|-----------------------------------|----------------------------------------------------------------------------------------------------|-----|
|                  | Download                                                                                                    |     |                                   | staturas HL-64 - andei 4 - 2-12-16, qF 5 - deveload and spen it vith your package manager<br>Gentoo Lincox<br>Package for ontoin Linux hult are by the Gentoo community. They are available from the afficial package<br>regretory.                                                                                         | Î   |
| TeXstudio        | Windows<br>Platform Yenian Type Size Hov ta install                                                                                                    |     | TeXstudio<br>taleXmade contentate | Linux: Applimage<br>Applimage are branke that are peologied with all their dependencies and should that run on any linux dealoop<br>spaan.<br>Devendend Tolktacle Applimage ()                                                                                                    |     |
| Home             | VELX/72/737 3.7.2.7.5 Installer downland and double click on the installer exe-<br>Victs/72/1730 2.7.2.5 for a click of the click on the installer exe-<br>downland and and angle the clip   |     | Home                              | Matc OS X<br>Platfern Yersian Type Size How to install                                                                                                    |     |
| News<br>Features | Linux<br>the recommend that you first by an install Teblaudio from the repository of your distribution. Only II Teblaudio<br>is not available there, so the following pre-packaged versions. |     | News<br>Features                  | 30.18* Z.12.16 along Z.17 abovedated, and Sacil II.<br>Also Present endors: Encourse on do runt have an Apple Developer<br>and demy approving T23. In that case, upon the calendar innos<br>and demy approving T23. In that case, upon the calendar innos<br>and demy approving T23. In that case, upon the calendar innos. |     |
| Download         | rectioners, a my is defined in the<br>Furthermore as appringer is available which can be run on any platform: applinge (), but make the file<br>execution and run H.                         |     | Download                          | 10.12+ 2.12.15 The other loads to optimized for surrent CPUs. Older<br>macintosh (sider than 2015 and sider OSI) pixels uso<br>homeber and comob tex surger if any our machine.                                                                                                    |     |
| Participate      | Platform Type Venion Size How to Install<br>Cent25, whi 64, 2.12.16, CT 4, developed and more II with your nariane measure                                                                   |     | Participate                       | 05/2                                                                                                    |     |
| ABOUT            | Ceret26-7 Debian 8.0 amdd4 2.12.18, QT 4 download and spen 11 with your package manager                                                                                                    |     | ABOUT                             | Platferm Version Type Size How to install<br>2.10.4 7c 12.3 download, estimut and start R.<br>MB                                                                                                    |     |
|                  | Itilis 2.13.16, QT 4 downlaad and open it with your package manager     Deblar 2.0 amd/4 2.13.15 QT 4 download and open it with your package manager                                         |     |                                   | Source Code                                                                                                    |     |

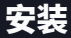

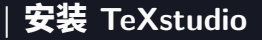

- ☞ 与通用软件安装过程一致
  - ☞ 双击"texstudio-2.12.16-win-qt5"启动安装
  - ☞ 点击 Install 直至 Close

| and the second second s |                                                                                                    |                                           |            |          |                                                                                                    |
|----------------------------------------------------------------------------------------------------|----------------------------------------------------------------------------------------------------|-------------------------------------------|------------|----------|----------------------------------------------------------------------------------------------------|
| Color a + Hatt                                                                                                    | <ul> <li>⊥R(0) + seleare</li> </ul>                                                                                                    | * *                                       | All roben  |          | · · · · · · · · · · · · · · · · · · ·                                                                                                    |
| 200 888 888                                                                                                    | DIAN ANN                                                                                                    |                                           |            |          | Setup will install TeXstudio in the following folder. To install in a different                                                                                                    |
| 80. · B 109                                                                                                    | PERMA                                                                                                    |                                           |            | n • 01   | folder, click Browse and select another folder. Click Install to start the                                                                                                    |
| 🗙 eza                                                                                                    | 26                                                                                                    | 19(5)(5.88)                               | 95         | 大大       | installation                                                                                                    |
| CheOrke                                                                                                    | 🖉 teoloe2028 isseedgd                                                                                                    | 2053/5/29 13-2                            | #10下側      |          | FISCARD COLL.                                                                                                    |
| 👗 TAL 👔                                                                                                    | # Instalie 212.18-sing1                                                                                                    | 2064/9/29 15-3                            | 0707       | 87,048.6 |                                                                                                    |
| E AT                                                                                                    | 21                                                                                                    | ESRI 2018/5/25 15:32                      |            |          | Destruction Folder                                                                                                    |
| 2 approximate                                                                                                    | 1                                                                                                    | 5 ES.3 M8                                 |            |          | Described in order                                                                                                    |
|                                                                                                    |                                                                                                    |                                           |            |          | C:/Program Eles\texstudio Browse                                                                                                    |
| Bist                                                                                                    |                                                                                                    |                                           |            |          |                                                                                                    |
| ≤ 8×                                                                                                    |                                                                                                    |                                           |            |          |                                                                                                    |
| · 2018                                                                                                    |                                                                                                    |                                           |            |          |                                                                                                    |
| RTB5                                                                                                    |                                                                                                    |                                           |            |          |                                                                                                    |
| ₽2                                                                                                    |                                                                                                    |                                           |            |          |                                                                                                    |
| A 1470                                                                                                    |                                                                                                    |                                           |            |          |                                                                                                    |
| ATUTACO                                                                                                    |                                                                                                    |                                           |            |          |                                                                                                    |
| CO 27068 (D)                                                                                                    |                                                                                                    |                                           |            |          | Space required: 345 2MB                                                                                                    |
| O IR (I)                                                                                                    |                                                                                                    |                                           |            |          |                                                                                                    |
| a#3#1                                                                                                    |                                                                                                    |                                           |            |          | Space available: 856.8MB                                                                                                    |
| (1) 不可适用(1)                                                                                                    |                                                                                                    |                                           |            |          |                                                                                                    |
| teolade-21                                                                                                    | 12.16-win-g/5 (902100) 2020/5/27<br>2(-)-35.1 Mil                                                                                                    | 1942 008090-2019                          | 563 1362   |          | Cancel Nullsoft Install System Install                                                                                                    |
| Xstudio Setu                                                                                                    | up: Installing                                                                                                    | 1542 (1823) 213                           | 513 13 12  |          | Cancel Nulsoft Install                                                                                                    |
| Xstudio Setu                                                                                                    | ap: Installing                                                                                                    | 1552 (1885)(1993)                         | 5625 13-02 |          | Cancel Hudselt Install Cancel Hudselt Install Cancel Hudselt Install Cancel Hudselt Install Cancel Hudselt Install Cancel Hudselt Install Cancel Hudselt Install Cancel Hudselt Install Cancel Hudselt Install Cancel Hudselt Install Cancel Hudselt Install Cancel Hudselt Install Cancel Hudselt Install Cancel Hudselt Install Cancel Hudselt Cancel Hudselt |
| Xstudio Setu                                                                                                    | 2216-win-of meetine 20201/2<br>2020-023 Willing<br>52-ETen-85                                                                                                    | 13-52 (01128) 203                         | 529 1942   |          | Canod Nutrich Instal System Instal                                                                                                    |
| Xstudio Setu<br>Extract: UCS                                                                                                    | 2114-win-with receive 2010/12/<br>2(+ 884 MB                                                                                                    | 1542 (1882) 2019                          | 529 1942   |          | Cancel Nutriot Instal System Instal                                                                                                    |
| Xstudio Setu<br>Extract: UCS                                                                                                    | 22.24-win-off Installing<br>202-82.2 Williams<br>22.2 ETen-B5                                                                                                    | 15-02 estime 2019                         | 569 1942   |          | Canod Nutlor's Instal System Instal                                                                                                    |
| Xstudio Setu<br>Extract: UCS                                                                                                    | 2114-win-of RECEIPS 2010427<br>2(+) 8331 MB<br>22-ETen-85                                                                                                    | 3552 6002100 2019                         | 563 1542   |          | Cencel Malfort Install System Install  Solution  Total  Solution  Total  Solution  Solution  Sol |
| Xstudio Setu<br>Extract: UCS                                                                                                    | 2214-wi-w3 80008 200402<br>201450 800<br>302-ETen-85                                                                                                    | 3552 (002109) 2019                        | 563 1542   |          | Cancel Multiont Instal System Instal                                                                                                    |
| Xstudio Setu<br>Extract: UCS                                                                                                    | 2111-wie of BOOM 202000<br>2020 Block                                                                                                    | 3543 (688398-2419                         | 523 1542   |          | Canod Nutriot Instal System Instal                                                                                                    |
| Xstudio Setu<br>Extract: UCS                                                                                                    | 2114-wi-44 MCDB 20002<br>2016-0148<br>pp: Installing<br>52-ETen-85                                                                                                    | 3552 (002109) 2019                        | 5/29 15/02 |          | Canod Mullori Instal System Instal                                                                                                    |
| Xstudio Setu<br>Extract: UCS                                                                                                    | 21644449 RECEIL PRODUCTION<br>Xo Balan<br>pp: Installing<br>52-ETen-85                                                                                                    | 3553 0000000000000000000000000000000000   | 5/29 13/32 |          | Canod Malaci Instal System Install                                                                                                    |
| Xstudio Setu<br>Extract: UCS                                                                                                    | 2216-04-00 RECEIL BURGER<br>20-Bit M<br>IP: Installing<br>52-ETen-B5                                                                                                    | 1555 editer                               | 5/29 13-12 |          | Cancel Nutlor's Install System Install                                                                                                    |
| Xstudio Setu                                                                                                    | 2216-04-03 (2020) 20202<br>204-0310<br>222-67-0-85                                                                                                    | 1543 000000000000000000000000000000000000 | 5/23 13-12 |          | Canod Mullori Instal System Instal                                                                                                    |
| Xstudio Setu<br>Extract: UCS                                                                                                    | 2216-04-00 RECENT ADDRESS                                                                                                    | 3550 edites 203                           | 523 1342   |          | Canod Luflort hotal System Install                                                                                                    |
| Xstudio Setu<br>Extract: UCS                                                                                                    | 2216-04-03 102200 20200<br>2014 20140<br>222-ETen-85                                                                                                    | 3552 00000000000000000000000000000000000  | 503 1342   |          | Cancel Nutloof Instal System Instal                                                                                                    |
| Xstudio Setu<br>2) Extract: UCS<br>and getails                                                                                                    | 1216-04-05 (2019)<br>2019 2019<br>2019 2019<br>2019<br>2019 2019<br>2019 2019<br>200 | 3552 088298-2019                          | 503 1342   |          | Cerrod Mullori Instal System Instal                                                                                                    |
| Xstudio Setu<br>Devract UCS<br>www.getals                                                                                                    | 1216-е-4 <sup>3</sup> (ст. 1197)<br>др: Installing<br>32-Eren-85                                                                                                    |                                           | < Dock     |          | Cancel Labort Instal System Install                                                                                                    |

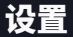

#### • 通过 Options Configure TeXstudio... 菜单设置 TeXstudio

| Trittaudio   |                   |                                                                                                    |                        |                  |           |       |               |                                                                                                    |               |           |                |              | 010   |               |
|--------------|-------------------|----------------------------------------------------------------------------------------------------|------------------------|------------------|-----------|-------|---------------|----------------------------------------------------------------------------------------------------|---------------|-----------|----------------|--------------|-------|---------------|
| for for lone | Dogs Page Boy 2   | inede Bhlingrophy B                                                                                                    | apres fire (hering bei | •                |           |       |               |                                                                                                    |               |           |                |              |       |               |
| ା 🤊 🖬 🖬 🔕    | 15 @ D X D        | 🕨 🕨 💷 🔍 🗅                                                                                                    | " u.e / palier         | v Selatedis      | t v label | • Gay | · · · · · · · |                                                                                                    | Δ             |           |                |              |       |               |
| Directors    | ×                 |                                                                                                    | Lest 20                | 634              |           |       |               |                                                                                                    |               |           |                |              |       |               |
| 10           |                   |                                                                                                    | San Iro                | 634              |           |       |               |                                                                                                    |               |           |                |              |       |               |
|              |                   | 10                                                                                                    | Davis Car              | runt Zattings    |           |       |               |                                                                                                    |               |           |                |              |       |               |
| (#)          |                   | I                                                                                                    | Inter                  | Belealt Dettings |           |       |               |                                                                                                    |               |           |                |              |       |               |
| 96-1<br>1-1  |                   | <u>w</u>                                                                                                    | Bert Der               | and the          |           |       |               |                                                                                                    |               |           |                |              |       |               |
| 10           |                   | 8                                                                                                    |                        |                  |           |       |               |                                                                                                    |               |           |                |              |       |               |
|              |                   | 20<br>20                                                                                                    |                        |                  |           |       |               |                                                                                                    |               |           |                |              |       |               |
|              |                   |                                                                                                    |                        |                  |           |       |               |                                                                                                    |               |           |                |              |       |               |
| E.           |                   | -                                                                                                    |                        |                  |           |       |               |                                                                                                    |               |           |                |              |       |               |
|              |                   | 13                                                                                                    |                        |                  |           |       |               |                                                                                                    |               |           |                |              |       |               |
|              |                   |                                                                                                    |                        |                  |           |       |               |                                                                                                    |               |           |                |              |       |               |
|              |                   | 1                                                                                                    |                        |                  |           |       |               |                                                                                                    |               |           |                |              |       |               |
|              |                   | ÷                                                                                                    |                        |                  |           |       |               |                                                                                                    |               |           |                |              |       |               |
|              |                   | 8                                                                                                    |                        |                  |           |       |               |                                                                                                    |               |           |                |              |       |               |
|              |                   |                                                                                                    |                        |                  |           |       |               |                                                                                                    |               |           |                |              |       |               |
|              |                   |                                                                                                    |                        |                  |           |       |               |                                                                                                    |               |           |                |              |       |               |
|              |                   |                                                                                                    |                        |                  |           |       |               |                                                                                                    |               |           |                |              |       |               |
|              |                   |                                                                                                    |                        |                  |           |       |               |                                                                                                    |               |           |                |              |       |               |
|              |                   |                                                                                                    |                        |                  |           |       |               |                                                                                                    |               |           |                |              |       |               |
|              |                   |                                                                                                    |                        |                  |           |       |               |                                                                                                    |               |           |                |              |       |               |
|              |                   |                                                                                                    |                        |                  |           |       |               |                                                                                                    |               |           |                |              |       |               |
|              |                   |                                                                                                    |                        |                  |           |       |               |                                                                                                    |               |           |                |              |       |               |
|              |                   |                                                                                                    |                        |                  |           |       |               |                                                                                                    |               |           |                |              |       |               |
|              |                   |                                                                                                    |                        |                  |           |       |               |                                                                                                    |               |           |                |              |       |               |
|              |                   |                                                                                                    |                        |                  |           |       |               |                                                                                                    |               |           |                |              |       | _             |
|              |                   | Factored Log Des                                                                                                    | reise Dearth Berelia   |                  |           |       |               |                                                                                                    |               |           |                |              |       | ×             |
|              |                   |                                                                                                    |                        |                  |           |       |               |                                                                                                    |               |           |                |              |       |               |
|              |                   |                                                                                                    |                        |                  |           |       |               |                                                                                                    |               |           |                |              |       |               |
|              |                   |                                                                                                    |                        |                  |           |       |               |                                                                                                    |               |           |                |              |       |               |
|              |                   |                                                                                                    |                        |                  |           |       |               |                                                                                                    |               |           |                |              |       |               |
|              |                   |                                                                                                    |                        |                  |           |       |               |                                                                                                    |               |           |                |              |       |               |
|              |                   |                                                                                                    |                        |                  |           |       |               |                                                                                                    |               |           |                |              |       |               |
|              |                   |                                                                                                    |                        |                  |           |       |               |                                                                                                    |               |           |                |              |       |               |
|              |                   |                                                                                                    |                        |                  |           |       |               |                                                                                                    |               |           |                |              |       |               |
|              |                   |                                                                                                    |                        |                  |           |       |               |                                                                                                    |               |           |                |              |       |               |
|              |                   |                                                                                                    |                        |                  |           |       |               |                                                                                                    |               | E Games's | Incoding . Inc | dy Automatic | n n   | <b>n</b> ( ), |
|              | the second second | The Party of the Party of the P | -                      |                  |           |       |               | and the second second second second second second second second second second second second second second second | -             | 100       |                | 1            |       |               |
|              |                   |                                                                                                    |                        |                  |           | 2     | AND I         | -                                                                                                    | AND IN COLUMN |           |                | LAR CO.      | 1     |               |
| S 🙆 🦉        | A Incon . Interna | Index Million                                                                                                    |                        | and constant     |           |       |               |                                                                                                    |               |           |                |              | 8.0.5 | . 91          |
|              |                   | and the second second se                                                                                                    |                        |                  |           |       |               |                                                                                                    |               |           |                |              |       |               |

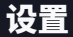

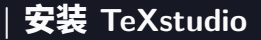

- 通过 Options Configure TeXstudio... 菜单设置 TeXstudio
  - ☞ 通过将[Language]设置为"zh\_CN"设置中文界面

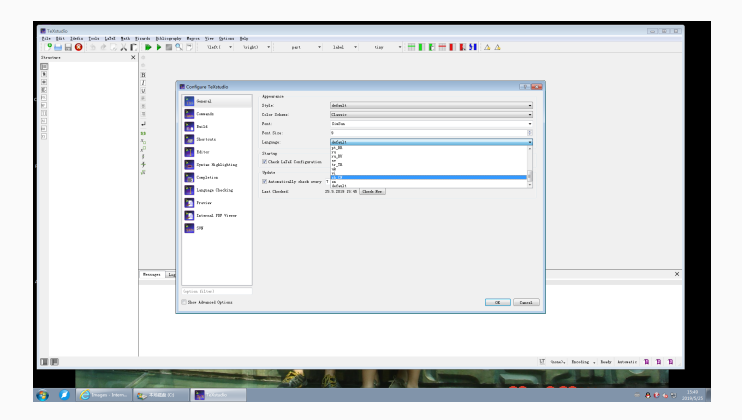

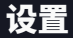

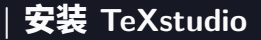

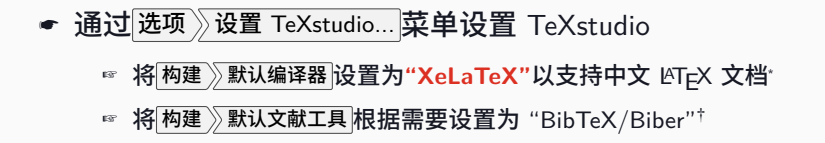

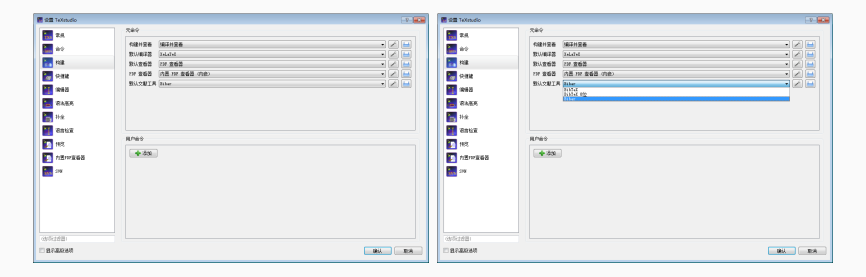

\*当有图、表、公式等交叉引用时,需要执行至少两次 XeLaTeX 编译。

<sup>†</sup>当有文献交叉引用时,需要执行 XeLaTeX 后执行文献编译后再执行两次 XeLaTeX 编译,多次编译才能得到正确输出结果。

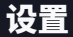

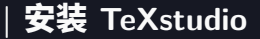

● 通过选项》设置 TeXstudio.... 菜单设置 TeXstudio

#### ☞ 通过 命令 XeLaTeX 可设置编译参数

☞ 如使用-shell-escape 参数以支持"minted"代码排版宏包

| 🐻 ddll TeXstadio                                                                                                    |                                                                                                    |                                                                                                    | 1 | ×     | 🖬 🕮 TeXatadio                                                                                                    |                                                                                                    |                                                                                                    |       |
|----------------------------------------------------------------------------------------------------|----------------------------------------------------------------------------------------------------|----------------------------------------------------------------------------------------------------|---|-------|----------------------------------------------------------------------------------------------------|----------------------------------------------------------------------------------------------------|----------------------------------------------------------------------------------------------------|-------|
| <b>1</b> 1011                                                                                                    | 命令 (%: 文件名(无                                                                                                    | 拓聚名) - 6: 行号 - 2: 文件设置选项)                                                                                                    |   |       | 11 11 11 11 11 11 11 11 11 11 11 11 11                                                                                                    | 命令 (%: 文件名(无)                                                                                                    | 石栗名) - 6: 行号 - 2: 文件设置改唱)                                                                                                    |       |
| 10 (V) (R                                                                                                    | PullaTex                                                                                                    | odflater ere synctres 1 interaction sonstoomode 3 ter                                                                                                    |   |       | ■ 約令<br>■ 构建                                                                                                    | PdfLaTeX                                                                                                    | pdflatex.exe -synctex=1 -interaction=norstopmode 3.tex                                                                                                    |       |
| <ul> <li>○大田田</li> <li>● 福田田</li> <li>● 福田田</li> <li>● 日本金</li> <li>● 日本金</li> <li< td=""><td>XealTeX           LosLaTeX           DVI 호흡함           PS 호령화           PS 호령화           PS 환자 FDT 호흡함           DVPB           DVPD           PAPHT           DVPD           DVPD</td><td>winders are special - interprises comparison to Name<br/>United States and States and States and States<br/>(Classical States) and States and States<br/>(Classical States) and States and States<br/>(Classical States) and States<br/>(Classical States) and States<br/>(Classical States) and States<br/>(Classical States) and States<br/>(Classical States)<br/>(Classical States)<br/>(Classical State</td><td></td><td></td><td><ul> <li>bisition</li> <li>bisition</li></ul></td><td>XoLaTeX<br/>LuaLaTeX<br/>DVI 효율됨<br/>PS 표확해<br/>NSE FDI 효율됨<br/>DVIPs<br/>DVIPs<br/>DVIPdI<br/>BiDTeX<br/>BiDTeX<br/>B</td><td>unders ans gesten 1 - Herestein meterspringe under einer gest<br/>(Sternbergerten 1 - Sternbergerten 1 - Sternb</td><td></td></li<></ul> | XealTeX           LosLaTeX           DVI 호흡함           PS 호령화           PS 호령화           PS 환자 FDT 호흡함           DVPB           DVPD           PAPHT           DVPD           DVPD | winders are special - interprises comparison to Name<br>United States and States and States and States<br>(Classical States) and States and States<br>(Classical States) and States and States<br>(Classical States) and States<br>(Classical States) and States<br>(Classical States) and States<br>(Classical States) and States<br>(Classical States)<br>(Classical States)<br>(Classical State |   |       | <ul> <li>bisition</li> <li>bisition</li></ul> | XoLaTeX<br>LuaLaTeX<br>DVI 효율됨<br>PS 표확해<br>NSE FDI 효율됨<br>DVIPs<br>DVIPs<br>DVIPdI<br>BiDTeX<br>BiDTeX<br>B | unders ans gesten 1 - Herestein meterspringe under einer gest<br>(Sternbergerten 1 - Sternbergerten 1 - Sternb |       |
| (124021128)                                                                                                    | %, @ LUR ? 9999                                                                                                    | 15方: %%, 00和22                                                                                                    |   |       | 1242228981                                                                                                    | %, @ 以及?分别想                                                                                                    | (元): %%, 66 和 ??                                                                                                    |       |
| L SEPARANCEAN                                                                                                    |                                                                                                    | 9874                                                                                                    |   | 40010 | L 22774648025-61                                                                                                    |                                                                                                    | 9874                                                                                                    | 40010 |

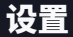

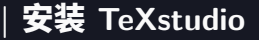

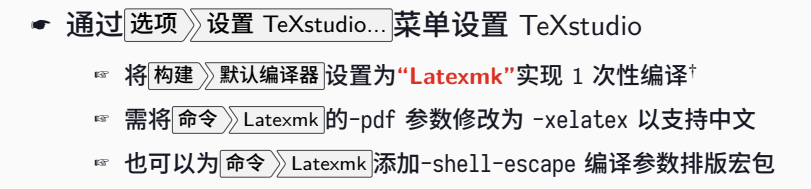

| 🖉 🕮 TeXatadio |                                                                                                    |                                                                                                    | 1 | ×                                                                                                    | 🖀 skill TeRotudio |                                                                                                    |                                                                                                    | 7 | ×   |
|---------------|----------------------------------------------------------------------------------------------------|----------------------------------------------------------------------------------------------------|---|----------------------------------------------------------------------------------------------------|-------------------|----------------------------------------------------------------------------------------------------|----------------------------------------------------------------------------------------------------|---|-----|
| 1 xtt2        | 命令 (%: 文件名(无                                                                                                    | K県名)・0:行号・7:文件设置迭載)                                                                                                    |   |                                                                                                    | <b>11</b> 172.42  | 命令 (%: 文件名(无                                                                                                    | K膜名) - 砂: 行号 - 7: 文件设置选项)                                                                                                    |   |     |
|               | PdfLaTeX<br>XelsTeX<br>LoaLTeX<br>DVI 宣音器<br>가운 출품함<br>가라<br>PdFPG<br>DVPR<br>DVPR<br>DVPR<br>DVPR<br>BiDTeX 유민<br>BiDTeX 유민<br>BiDTeX Reft BiDTeX<br>BiDTeX<br>Bi | partituses argument - Transcelan-consequenced Nas<br>destense synchron - Transcelan-consequenced Nas<br>harding and the synchronic of the synchronic<br>Consequent Table of the synchronic of the synchronic<br>Consequent Table of the synchronic of the synchronic of the<br>pacification of the synchronic of the synchronic of the<br>pacification of the synchronic of the synchronic of the<br>Shindlark Nas<br>Shindlark Nas<br>Shindl |   | • (0) 0 (0) 0 (0) (0) |                   | XeLaTeX<br>LookLaTeX<br>DVI 효율함<br>PS 효율용<br>DVIPs<br>DVIPs<br>DVIPs<br>DVIPs<br>DVIPs<br>DVIPs<br>BbTeX<br>BbTeX<br>B | Jenson and Jensen Andream Schuler Schuler<br>Territoria and Schuler Schuler<br>Territoria and Schuler Schuler<br>Territoria and Schuler<br>Territoria and Schuler<br>Marcelle Schuler<br>Marcelle Schuler<br>M |   |     |
| (1242/21598)  | %、@ 以及 ? 分開                                                                                                    | 版示力: %%, @@ 和 ??                                                                                                    |   | -                                                                                                    | 0340223880        | %、◎ 以及?分别提                                                                                                    | (示力: %%, 參參 和 ??                                                                                                    |   | -   |
| 」 堅か異敗進現      |                                                                                                    | (時)(                                                                                                    |   | 2010                                                                                                    | □ 整水离铁造项          |                                                                                                    | 織い                                                                                                    |   | 200 |

<sup>†</sup>执行 1 次 Latexmk 编译,完成图、表、公式、文献等交叉引用,得到正确输出结果。

TEX Live 的安装

#### ● 通过帮助》检查 LATEX 安装信息....检查

☞ 若能正确输出系统报告,则表示 TEX Live 2019 能正常工作

| 📓 C:\Users\WangJing\Ap                                             | pData∖           | \Local\Temp\系统报告.txt - TeXstudio                                                                                                    |                          |
|--------------------------------------------------------------------|------------------|----------------------------------------------------------------------------------------------------|--------------------------|
| 文件(F) 编辑(E) Idefix                                                 | (工具              | a(T) LaTeX 数学(M) 向导(W) 参考文献(B) 宏(C) 查看(V) 选项(O) 帮助(H)                                                                                                    |                          |
| 9 🖬 🗑 💿 🖉 X 🗈                                                      | 1 P P            | ·■ S \left( • \right) • 部分 • 标签 • I LaTeX 引用                                                                                                    |                          |
| <sup>运内</sup><br><b>系统报告.txt</b>                                   | B                | A的版書.UXL A<br>where pdflatex: C:\texlive\2018\bin\win32\pdflatex.exe 宏包帮助                                                                                                    |                          |
| ·<br>·<br>·<br>·<br>·<br>·<br>·<br>·<br>·<br>·<br>·<br>·<br>·<br>· | 1. 國際原語 一日一部分的人名 | POFLATEX: pdflatex.exe -version<br>pdfteX 3.14159265.2.6-1.48.19 (TeX Live 2018/M3210X)<br>pdfteX 3.14159265.2.6-1.48.19 (TeX Live 2018/M3210X)<br>pdfteX 3.14159265.2.6-1.48.19 (TeX Live 2018/M3210X)<br>pdfteX 3.14159265.2.6-1.48.19 (TeX Live 2018/M3210X)<br>There is NO warranty. Redistribution of this software i<br>the Lesser GNU General Public License.<br>For more information about these matters, see the file<br>named COPYING and the pdfTeX Source.<br>Primary attorn of pdfTeX Han The Thanh (pdfTeX) et al.<br>Compiled with libong 1.6.34; using libong 1.6.34<br>Compiled with libong 1.6.34; using libong 1.6.34<br>PMCOESSOR ReVISION-488<br>PMCOESSOR ReVISION-488<br>PMCOESSOR ReVISION- | · <b>搂信息</b><br>档案<br>io |

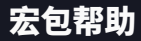

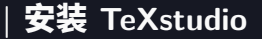

#### • 通过帮助》宏包帮助...检索并查看宏包文档\*

#### 输入需要检索并查看的宏包名称

| (≢081   | 100                                                 | 宏包帮助 (Texdoc)                                                       | × |
|---------|-----------------------------------------------------|---------------------------------------------------------------------|---|
| +++1,9; | LaTeX 引用<br>用户指南<br>宏包帮助                            | 宏包: ctex<br>描述: LaTeX classes and packages for Chinese typesetting. | • |
| 20      | 检查 LaIeX 安装信息<br>检查激活竣工档案<br>检查语言工具<br>关于 TeXstudio | * <u>C</u> ancel                                                    | n |

\*本质上执行的是"texdoc"命令,建议使用命令行操作,会更加方便。

Mac OS X... 俺没有,没有进行测试 欢迎补充

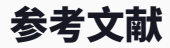

# 学无止境

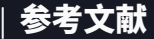

- [1] KNUTH D E. The TFXbook: Computers & Typesetting, volume C [M]. 1984. Boston: Addison-Wesley Publishing Company [2] 刘海洋. **ΔT<sub>F</sub>X 入门** [M]. 2013. 北京: 电子工业出版社 高冈昌牛. [3] 翻译:刘庆,监修:陈嵘. 西文排版: 排版的基础和规范 [M]. 2016. 北京:中信出版集团 小林章. [4] 翻译:刘庆,监修:陈嵘. 西文字体: 字体的背景知识和使用方法 [M]. 2014. 北京:中信出版集团
- [5] OETIKER T, PARTL H, HYNA I and SCHLEGL E. 翻译: CTEX 开发小组.

ー份 (不太) 简短的 ΔΤΕΧ 2<sub>ε</sub> 介绍: 或 106 分钟 了解 ΔΤΕΧ 2<sub>ε</sub> [EB/OL]. 2018.

https://ctan.org/pkg/lshort-zh-cn

- [6] 汪彧之,陈晟祺. 如何使用 LATEX 排版论文 [EB/OL]. 2018. PDF: 土
- [7] 刘海洋**.** ▲TEX 入门 [EB/OL]. 2013. PDF: ▲
- [8] 林莲枝.
   漫谈 IATEX 排版常见概念误区:别把 IATEX 当
   Word 用! [EB/OL]. 2018.
   PDF: よ
- [9] Wikibooks.
   IATEX—Wikibooks, The Free Textbook Project [EB/OL].
   https://en.wikibooks.org/wiki/LaTeX
- [10] Overleaf. Overleaf Documentation [EB/OL]. https://www.overleaf.com/learn
- [11] 刘庆. 孔雀计划:中文字体排印的思路 [EB/OL]. https://thetype.com/kongque

\*感谢现代 IAT<sub>F</sub>X 入门讲座作者曾祥东的汇总整理,本文中的\link 等命令也来自该文档,在此一并对作者致以衷心的感谢!

耿楠 (N. Geng)

TEX Live 的安装